# 7880IPG8-10GE2 Hybrid Baseband/Ethernet Infrastructure – Media Gateway User Manual

© Copyright 2015

EVERTZ MICROSYSTEMS LTD.

5292 John Lucas Drive, Burlington, Ontario, Canada L7L 5Z9

Phone:+1 905-335-3700Sales:sales@evertz.comTech Support:service@evertz.comWeb Page:http://www.evertz.com

Fax: +1 905-335-3573 Fax: +1 905-335-7571

Version 1.0, February 2015

The material contained in this manual consists of information that is the property of Evertz Microsystems and is intended solely for the use of purchasers of the 7880IPG8-10GE2 product. Evertz Microsystems expressly prohibits the use of this manual for any purpose other than the operation of the 7880IPG8-10GE2 product. Due to on going research and development, features and specifications in this manual are subject to change without notice.

All rights reserved. No part of this publication may be reproduced without the express written permission of Evertz Microsystems Ltd. Copies of this manual can be ordered from your Evertz dealer or from Evertz Microsystems.

This page left intentionally blank

# **IMPORTANT SAFETY INSTRUCTIONS**

| The lightning flash with arrowhead symbol within an equilateral triangle is<br>intended to alert the user to the presence of uninsulated "Dangerous voltage"<br>within the product's enclosure that may be of sufficient magnitude to<br>constitute a risk of electric shock to persons. |
|----------------------------------------------------------------------------------------------------|
| The exclamation point within an equilateral triangle is intended to alert the user to the presence of important operating and maintenance (Servicing) instructions in the literature accompanying the product.                                                                           |

- Read these instructions
- Keep these instructions.
- Heed all warnings.
- Follow all instructions.
- Do not use this apparatus near water
- Clean only with dry cloth.
- Do not block any ventilation openings. Install in accordance with the manufacturer's instructions.
- Do not install near any heat sources such as radiators, heat registers, stoves, or other apparatus (including amplifiers) that produce heat.
- Do not defeat the safety purpose of the polarized or grounding-type plug. A polarized plug has two blades with one wider than other. A grounding-type plug has two blades and a third grounding prong. The wide blade or the third prong is provided for your safety. If the provided plug does not fit into your outlet, consult an electrician for replacement of the obsolete outlet.
- Protect the power cord from being walked on or pinched particularly at plugs, convenience receptacles and the point where they exit from the apparatus.
- Only use attachments/accessories specified by the manufacturer
- Unplug this apparatus during lightning storms or when unused for long periods of time.
- Refer all servicing to qualified service personnel. Servicing is required when the apparatus has been damaged in any way, such as power-supply cord or plug is damaged, liquid has been spilled or objects have fallen into the apparatus, the apparatus has been exposed to rain or moisture, does not operate normally, or has been dropped.

### WARNING

TO REDUCE THE RISK OF FIRE OR ELECTRIC – SHOCK, DO NOT EXPOSE THIS APPARATUS TO RAIN OR MOISTURE

### WARNING

DO NOT EXPOSE THIS EQUIPMENT TO DRIPPING OR SPLASHING AND ENSURE THAT NO OBJECTS FILLED WITH LIQUIDS ARE PLACED ON THE EQUIPMENT

### WARNING

TO COMPLETELY DISCONNECT THIS EQUIPMENT FROM THE AC MAINS, DISCONNECT THE POWER SUPPLY CORD PLUG FROM THE AC RECEPTACLE

### WARNING

THE MAINS PLUG OF THE POWER SUPPLY CORD SHALL REMAIN READILY OPERABLE

# **INFORMATION TO USERS IN EUROPE**

## <u>NOTE</u>

## **CISPR 22 CLASS A DIGITAL DEVICE OR PERIPHERAL**

This equipment has been tested and found to comply with the limits for a Class A digital device, pursuant to the European Union EMC directive. These limits are designed to provide reasonable protection against harmful interference when the equipment is operated in a commercial environment. This equipment generates, uses, and can radiate radio frequency energy and, if not installed and used in accordance with the instruction manual, may cause harmful interference to radio communications. Operation of this equipment in a residential area is likely to cause harmful interference in which case the user will be required to correct the interference at his own expense.

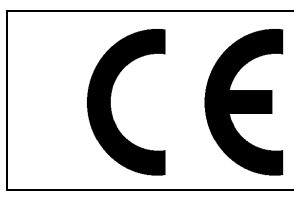

EN60065 EN55103-1: 1996 EN55103-2: 1996 Safety Emission Immunity

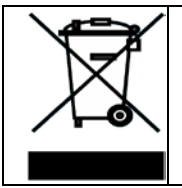

EN504192 2005 Waste electrical products should not be disposed of with household waste. Contact your Local Authority for recycling advice

# **INFORMATION TO USERS IN THE U.S.A.**

## <u>NOTE</u>

## FCC CLASS A DIGITAL DEVICE OR PERIPHERAL

This equipment has been tested and found to comply with the limits for a Class A digital device, pursuant to Part 15 of the FCC Rules. These limits are designed to provide reasonable protection against harmful interference when the equipment is operated in a commercial environment. This equipment generates, uses, and can radiate radio frequency energy and, if not installed and used in accordance with the instruction manual, may cause harmful interference to radio communications. Operation of this equipment in a residential area is likely to cause harmful interference in which case the user will be required to correct the interference at his own expense.

## WARNING

Changes or Modifications not expressly approved by Evertz Microsystems Ltd. could void the user's authority to operate the equipment.

Use of unshielded plugs or cables may cause radiation interference. Properly shielded interface cables with the shield connected to the chassis ground of the device must be used.

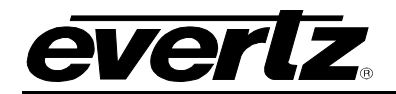

# **TABLE OF CONTENTS**

| 1. | OVE  | RVIEW                                                                                                    | .1                         |
|----|------|----------------------------------------------------------------------------------------------------|----------------------------|
| 2. | GET  | TING STARTED                                                                                                    | .3                         |
|    | 2.1. | REAR PLATE DESCRIPTION                                                                                                    | .3                         |
|    | 2.2. | INSTALLATION OF THE 7880IPG8-10GE2 INTO 7800 FRAME                                                                                                    | . <b>4</b><br>.4           |
|    |      | 2.2.2. When connecting without a frame controller                                                                                                    | .4                         |
|    | 2.3. | HARDWARE INSTALLATION WITHOUT FRAME CONTROLLER                                                                                                    | .5                         |
|    | 2.4. | CONFIGURING BASIC NETWORK SETTINGS WITHOUT FRAME CONTROLLER                                                                                                    | .6                         |
|    | 2.5. | <ul><li>CONNECTING TO VLPRO.</li><li>2.5.1. Connecting to VLPRO through the frame controller.</li><li>2.5.2. Connecting to VLPRO without the frame controller.</li></ul>                                                                                                    | . <b>7</b><br>.7<br>.7     |
| 3. | TEC  | HNICAL SPECIFICATIONS                                                                                                    | .9                         |
|    | 3.1. | <ul> <li>SERIAL DIGITAL VIDEO</li></ul>                                                                                                    | .9<br>.9<br>.9<br>.9       |
|    | 3.2. | ELECTRICAL                                                                                                    | .9                         |
|    | 3.3. | ENCLOSURES                                                                                                    | .9                         |
|    | 3.4. | CONTROL1                                                                                                    | 10                         |
| 4. | ENC  | ODER - VISTALINK® PRO INTERFACE1                                                                                                    | 11                         |
|    | 4.1. | SYSTEM CONFIGURATION       1         4.1.1.       System         4.1.2.       Product Features         4.1.3.       Configuration         4.1.4.       System Notify         4.1.5.       Video Notify         4.1.6.       Encoder Control                                                 | 1<br> 4<br> 5<br> 7<br>18  |
| 5. | ENC  | ODER - WEB EASY® INTERFACE                                                                                                    | 21                         |
|    | 5.1. | SYSTEM CONFIGURATION       2         5.1.1.       System       2         5.1.2.       Product Features       2         5.1.3.       Configuration       2         5.1.4.       Encoder Control       2         5.1.5.       Video Notify       2         5.1.6.       System Notify       2 | 21<br>24<br>25<br>27<br>29 |

# 7880IPG8-10GE2 Hybrid Baseband/Ethernet Infrastructure – Media Gateway

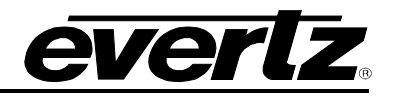

| 6. | DEC  | :ODER - VISTALINK <sub>®</sub> PRO INTERFACE                             | 31 |
|----|------|--------------------------------------------------------------------------|----|
|    | 6.1. | SYSTEM CONFIGURATION                                                     | 31 |
|    |      | 6.1.1. System                                                            | 31 |
|    |      | 6.1.2. Product Features                                                  | 33 |
|    |      | 6.1.3. Input Control                                                     | 34 |
|    |      | 6.1.4. Output Control                                                    | 36 |
|    |      | 6.1.5. Stream Monitor Control (for future implementation)                | 38 |
|    |      | 6.1.6. Video Notify                                                      | 39 |
|    |      | 6.1.7. Audio Notify                                                      | 40 |
|    |      | 6.1.8. System Notify                                                     | 43 |
|    |      | 6.1.9. Decoder Control                                                   | 43 |
|    |      | 6.1.10. Decoder Input Program Control                                    | 44 |
|    |      | 6.1.11. Decoder Input Monitor                                            | 45 |
|    |      | 6.1.12. Decoder Program Monitor: (for future implementation)             | 48 |
|    |      | 6.1.13. PID Monitor (for future implementation)                          | 49 |
|    |      | 6.1.14. Decoder Input Notify                                             | 50 |
| 7. | DEC  | ODER - WEB EASY® INTERFACE                                               | 51 |
|    | 7.1. | SYSTEM CONFIGURATION                                                     | 51 |
|    |      | 7.1.1. System                                                            | 51 |
|    |      | 7.1.2. Product Features                                                  | 54 |
|    |      | 7.1.3. Input Control                                                     | 55 |
|    |      | 7.1.4. Output Control                                                    | 58 |
|    |      | 7.1.5. Decoder Input Monitor                                             | 59 |
|    |      | 7.1.6. Decoder Program Monitor                                           | 62 |
|    |      | 7.1.7. Decoder Notify                                                    | 64 |
|    |      | 7.1.8. Video Notify                                                      | 65 |
|    |      | 7.1.9. Audio Notify                                                      | 66 |
|    |      | 7.1.10. System Notify                                                    | 68 |
| 8. | UPG  | RADING THE FIRMWARE 7880IPG8-10GE2                                       | 69 |
|    | 8.1. | CHECKING FIRMWARE VERSION ON THE 7880IPG8-10GE2                          | 69 |
|    |      | 8.1.1. 7880IPG8-10GE2 Connected to the Frame Controller                  | 69 |
|    |      | 8.1.2. 7880IPG8-10GE2 Connected to the Control Port                      | 69 |
|    |      | 8.1.3. Downloading the 7880IPG8-10GE2 Image                              | 69 |
|    | 8.2. | REMOTE UPGRADE PROCEDURE USING VISTALINK®                                | 70 |
|    |      | 8.2.1. Upgrading 7880IPG8-10GE2 through Frame Controller or Control Port | 70 |
|    |      | 8.2.2. Upgrading 7880IPG8 using the Control Port                         | 71 |

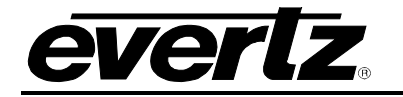

### Figures

| Figure 1-1: 7880IPG8-10GE2 Encoder Block Diagram                                 | 2                     |
|----------------------------------------------------------------------------------|-----------------------|
| Figure 1-2: 7880IPG8-10GE2 Decoder Block Diagram                                 | 2                     |
| Figure 2-1: 7880IPG8-10GE2 Rear Panel Diagram                                    | 3                     |
| Figure 3-1: Tera Term Main Menu                                                  | 5                     |
| Figure 3-2: Tera Term Network Setup                                              | 6                     |
| Figure 3-3: VistaLINK PRO Adding New Agent                                       | 8                     |
| Figure 3-4: VistaLINK PRO Adding New Agent IP Address                            | 8                     |
| Figure 4-1: VistaLINK PRO System Configuration                                   | 11                    |
| Figure 4-2: VistaLINK PRO System Configuration continued                         |                       |
| Figure 4-3: VistaLINK PRO Product Features                                       |                       |
| Figure 4-4: VistaLINK PRO Configuration                                          | 15                    |
| Figure 4-5. Vistal INK PRO System Notiv                                          | 17                    |
| Figure 4-6: Video Notify                                                         | 17                    |
| Figure 4-7. Vistal INK PRO Encoder Individual Controls                           | 18                    |
| Figure 4-8: Vistal INK PRO Encoder Control                                       | 18                    |
| Figure 5-1: Web Easy System Configuration                                        | 21                    |
| Figure 5-2: Web Easy System Configuration continued                              | 21                    |
| Figure 5-3: Web Easy System Configuration continued                              | 22                    |
| Figure 5-4: Web Easy System Configuration continued                              | 23                    |
| Figure 5-5: Web Easy Product Features                                            | 20                    |
| Figure 5-6: Web Easy Configuration                                               | 24                    |
| Figure 5-7: Configuration continued                                              | 20                    |
| Figure 5-8: Web Easy Encoder Control                                             | 20                    |
| Figure 5-9: Web Easy Encoder Control continued                                   | 27                    |
| Figure 5-10: Web Easy Video Notify                                               | 20                    |
| Figure 5-11: Web Easy System Notify                                              | 20<br>30              |
| Figure 6-1: Vietal INK, PRO System Configuration                                 | 30                    |
| Figure 6-2: VistaLINK <sub>e</sub> PRO Product Features                          | 31                    |
| Figure 6-2: VistaLINK® PRO Input Control                                         | 30<br>34              |
| Figure 6-4: VistaLINK, PPO Input Control continued                               | 25                    |
| Figure 6-5: VistaLINK <sub>e</sub> PRO Output Control                            | 36                    |
| Figure 6-6: VistaLINK <sub>e</sub> PRO Output Control continued                  | 37                    |
| Figure 6-7: Vistal INK, PRO Stream Monitor Control (for future implementation)   | 07<br>38              |
| Figure 6-8: VistaLINK, PRO Video Notify                                          | 30<br>30              |
| Figure 6-9: VistaLINK, PRO Audio Notify                                          | 00                    |
| Figure 6-10: Vistal INK, PRO Audio Notify continued                              | 40                    |
| Figure 6-11: Vistal INK, PRO Audio Notify continued                              | <del>4</del> 0<br>//1 |
| Figure 6-12: Vistal INK, PRO Audio Notify continued                              | 1                     |
| Figure 6-13: Vistal INK, PRO Audio Notify continued                              |                       |
| Figure 6-14: Vistal INK, PRO Audio Notify continued                              | 72                    |
| Figure 6-15: Vistal INK <sub>®</sub> PRO System Notify                           | <u>-</u><br>43        |
| Figure 6-16: Vistal INK, PRO Individual Decoder Selection                        | +5                    |
| Figure 6-17: Vistal INK <sub>®</sub> PRO Decoder Input Control                   | <del>4</del> 5<br>44  |
| Figure 6-18: Vistal INK <sub>®</sub> PRO Decoder Input Control                   | <br>45                |
| Figure 6-19: Vistal INK, PRO Decoder Program Monitor (for future implementation) | 40                    |
| Figure 6-20: Vistal INK, PRO PID Monitor                                         | 40<br>40              |
| Figure 6-21: Vistal INK PRO Decoder Input Notify                                 | 45                    |
| Figure 7-1: Web Fasy System                                                      | 50                    |
| Figure 7-2: Web Easy System continued                                            |                       |
| Figure 7-3: Web Easy System continued                                            | 57                    |
| Figure 7-4: Web Easy Droduct Features                                            | 52<br>51              |
| Figure 7-5: Web Easy Inout Control                                               | 54                    |
| Figure 7-6: Web Easy Input Control continued                                     | 56                    |
| Figure 7-7: Web Easy Input Control continued                                     | 50<br>57              |
|                                                                                  | 57                    |

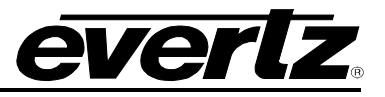

| Figure 7-8: Web Easy Output Control                   | 58 |
|-------------------------------------------------------|----|
| Figure 7-9: Web Easy Decoder Input Monitor            | 59 |
| Figure 7-10: Web Easy Decoder Input Monitor continued | 60 |
| Figure 7-11: Web Easy Decoder Input Monitor           | 60 |
| Figure 7-12: Web Easy Decoder Program Monitor         | 62 |
| Figure 7-13: Web Easy Decoder Input Monitor continued | 63 |
| Figure 7-14: Web Easy Decoder Notify                  | 64 |
| Figure 7-15: Web Easy Video Notify                    | 65 |
| Figure 7-16: Web Easy Audio Notify                    |    |
| Figure 7-17: Web Easy System Notify                   |    |
| Figure 8-1: Version Information                       |    |
| Figure 8-2: Selected Cards for Upgrade                | 70 |
| Figure 8-3: Selecting File for Firmware Upgrade       | 71 |
| Figure 8-4: Firmware Upgrade Tab                      | 72 |
| Figure 8-5: Firmware Upgrade Page for 7880IPG8-10GE2  | 72 |

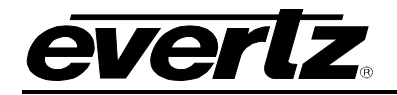

# **REVISION HISTORY**

#### **REVISION**

#### **DESCRIPTION**

<u>DATE</u>

1.0 First Release

Feb 2015

Information contained in this manual is believed to be accurate and reliable. However, Evertz assumes no responsibility for the use thereof nor for the rights of third parties, which may be affected in any way by the use thereof. Any representations in this document concerning performance of Evertz products are for informational use only and are not warranties of future performance, either expressed or implied. The only warranty offered by Evertz in relation to this product is the Evertz standard limited warranty, stated in the sales contract or order confirmation form.

Although every attempt has been made to accurately describe the features, installation and operation of this product in this manual, no warranty is granted nor liability assumed in relation to any errors or omissions unless specifically undertaken in the Evertz sales contract or order confirmation. Information contained in this manual is periodically updated and changes will be incorporated into subsequent editions. If you encounter an error, please notify Evertz Customer Service department. Evertz reserves the right, without notice or liability, to make changes in equipment design or specifications.

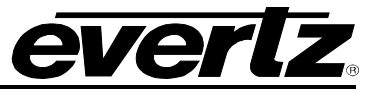

This page left intentionally blank

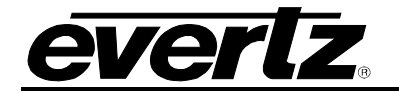

# 1. OVERVIEW

The 7880IPG8-10GE2 is the optimal Media Gateway SDI interface access points for next generation Hybrid Baseband/IP broadcast infrastructures. With direct conversion of up to 6 signals to direct mezzanine compression via JPEG2000, the 7880IPG8 series delivers unparalleled processing densities. With support for up to 2 dedicated signal paths which can carry either A-Link, TDM or P-Link<sub>©</sub> data.

The 7880IPG8-10GE2 also supports HD/SDI, SD/SDI, and ASI encapsulation over 10G and user configurable 1G. This product features Evertz 3rd generation ultra low latency, high density JPEG2000 codec technology over 10GE and user configurable 1G Ethernet. The 7880IPG8-10GE2 also provides per input AVM monitoring, auto-timing, time stamped Ethernet outputs and multi-resolution JPEG2000 streaming outputs.

The 7880IPG8 series incorporates a multi-path, multiflow packet merge based network bit error resilience for 100% QoS. A HOT Redundant (HTR) is also available providing 100% uptime under all electronic circuitry faults. 7880IPG8-10GE2 can be managed via an Integrated HTTP web interface as well as through Evertz's VistaLink Professional© SNMP management system via a Frame Controller.

### Features & Benefits

- 6 x 3G/HD/SD JPEG2000 Encoder/Decoder Standards Supported: 1080p/59.94, 1080p/50, 1080i/59.94, 1080i/50, 720p/59.94, 720p/50, 525i/59.94, 625i/50
- 2x A-Link / TDM / PLink<sup>™</sup> data paths
- 3G/HD/SD/ASI Encapsulation over 10Gig
- SD/ASI Encapsulation over 1Gig

#### Mezzanine Encode Processing and encapsulation over IP:

- Video JPEG2000 encoded to native resolution
- 4 groups of audio encapsulated
- Full VANC encapsulation without delay

#### Mezzanine Decode Processing:

- Video JPEG2000 decoded from native resolution
- 4 groups of audio de-encapsulated
- Full VANC de-encapsulation and embedding on SDI outputs
- Integrated Cross Connect for regeneration of SDI outputs

#### **Control and Baseband Processing**

- Modules support control over frame Ethernet
- Modules have on board AVM on all base band signals
- SNMP control from Vistalink
- 7880IPG8-10GE2+CK6+J2KD features re-direction of received J2K signal for Network Operations Center (NOC) Monitoring

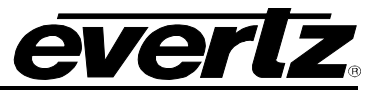

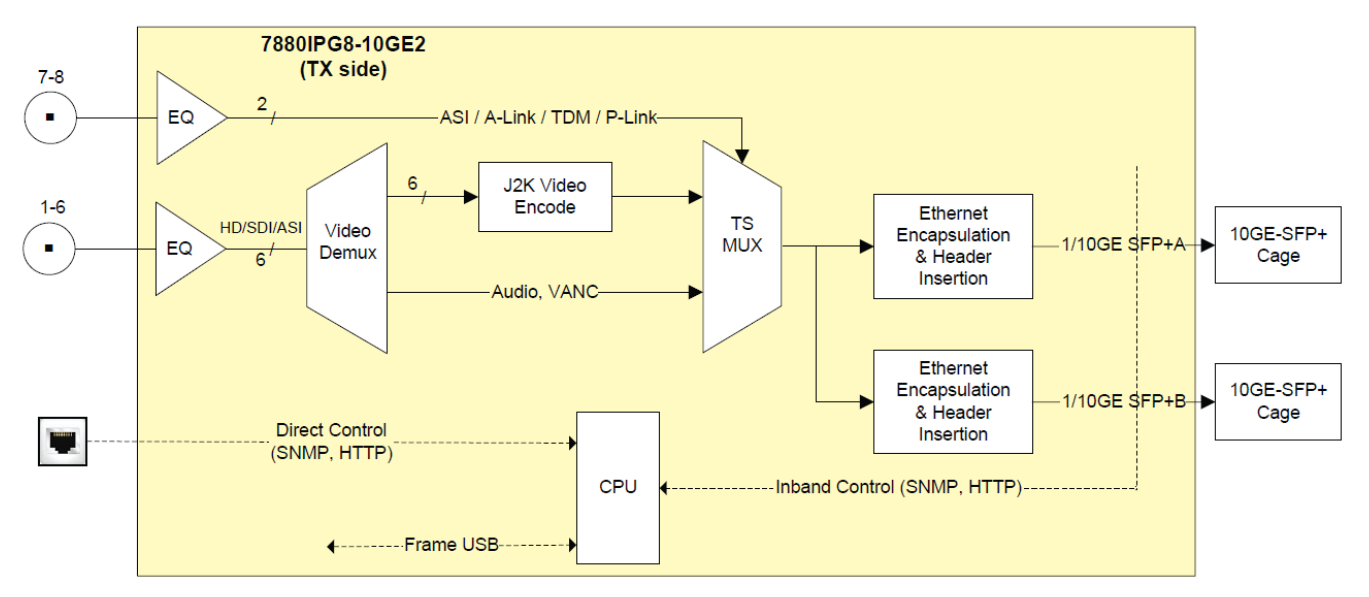

Figure 1-1: 7880IPG8-10GE2 Encoder Block Diagram

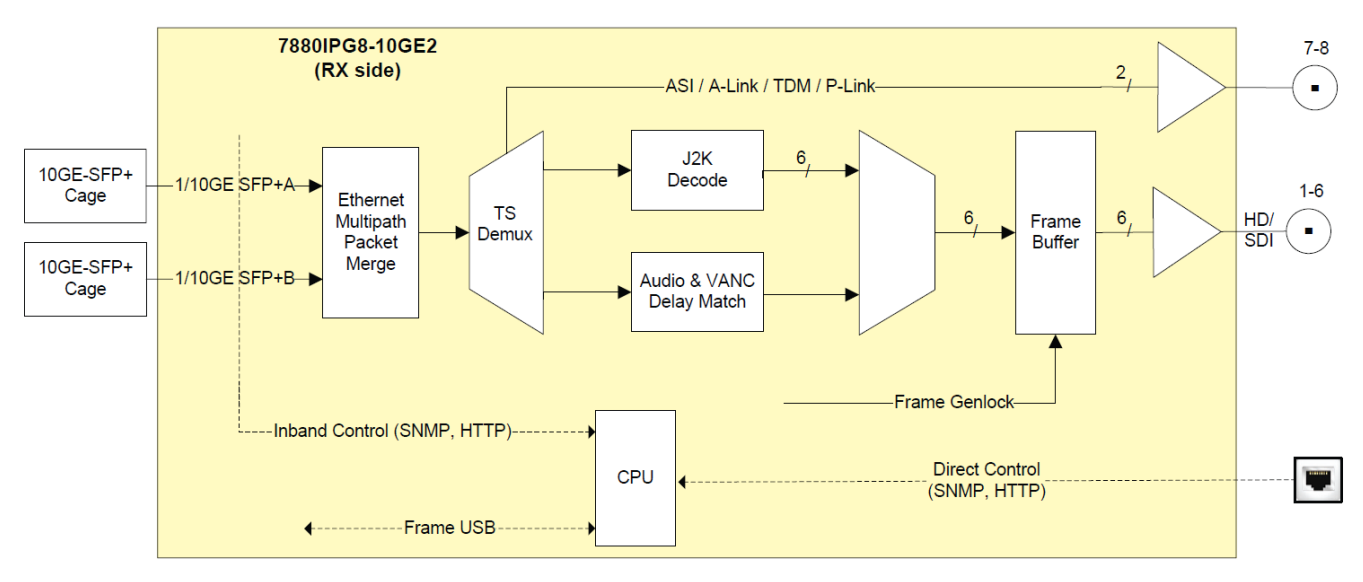

Figure 1-2: 7880IPG8-10GE2 Decoder Block Diagram

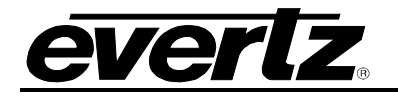

# 2. GETTING STARTED

2.1. REAR PLATE DESCRIPTION

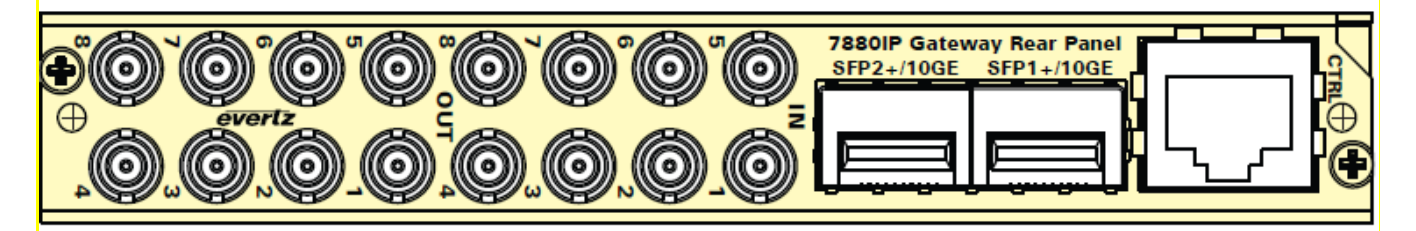

Figure 2-1: 7880IPG8-10GE2 Rear Panel Diagram

- Mini-Din IN: Mini-Din connectors on the input 1-8 all support encapsulation and Mini-Din 1-6 for encoding only. Output Mini-Dins are not used for encapsulators / encoder.
- Mini-Din Out: Mini-Din connectors on the output 1-8 all support de-encapsulation and Mini-Din 1-6 for decoding only. Input Mini-Dins are not used for de-encapsulators / decoder.
- SFP: Dual 10GE or user configurable 1Gig SFP+ connectors (SFP modules are to be ordered separately) supporting MPEG2 TS over IP and Multicast IGMP V2/V3 (SSM Support). 1Gig Module part number is SFPTR-RJ45-SGM-AV and optical 10Gig SFP part number is SFP10G-TR13.

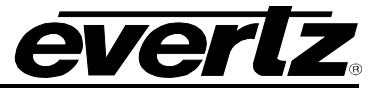

### 2.2. INSTALLATION OF THE 7880IPG8-10GE2 INTO 7800 FRAME

#### The 7880IPG8-10GE2 can be controlled by the Ethernet direct control port or frame controller.

The following materials are required to successfully install the 7880IPG8-10GE2:

#### 2.2.1. When connecting with a frame controller

- 1. 7800FC configured (refer to 7800FC manual) on a 7800 frame
- 2. Latest jar FC build file for the 7880IPG8-10GE2

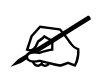

Please contact Evertz for FC jar file if it's not available on Evertz web site.

Before handling the card it is important to minimize the potential effects of static electricity. It is therefore recommended that an ESD strap be worn.

Locate on a 7800 chassis two adjacent vacant slots. Unpack the 7880IPG8-10GE2 and separate the rear plate from the main card. Locate on the rear of the rack the two slots and remove the blanking panels. Insert the rear plate into the back of the chassis and secure using the screws provided.

Insert the 7880IPG8-10GE2 card into the corresponding front slots ensuring the card lines up with the slot runners on the bottom and the top of the chassis. Push the card into the slot ensuring that when it mates with the rear card that is has been firmly pushed into a seated position. This can be confirmed when the connectivity lights for the Ethernet port are illuminated. *Skip to section 3.7 Connecting To VLPRO.* 

# 2.2.2. When connecting without a frame controller

- 1. Unused IP address on the network or a DHCP server
- 2. 7800 frame
- 3. VLPro Server IP address to connect to
- 4. Latest jar file for the 7880IPG8-10GE2
- 5. Evertz serial cable

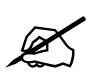

# Please contact Evertz for 7880IPG8-10GE2 jar build file if it's not available on Evertz web site.

Before handling the card it is important to minimize the potential effects of static electricity. It is therefore recommended that an ESD strap be worn.

Locate on a 7800 chassis two adjacent vacant slots. Unpack the 7880IPG8-10GE2 and separate the rear plate from the main card. Locate on the rear of the rack the two slots and remove the blanking panels. Insert the rear plate into the back of the chassis and secure using the screws provided.

Before inserting the front card, connect the serial cable to the board using the rainbow coloured serial cable provided. Insert the 7880IPG8-10GE2 card into the corresponding front slots ensuring the card lines up with the slot runners on the bottom and the top of the chassis. Push the card into the slot ensuring that when it mates with the rear card that is has been firmly pushed into a seated position. This can be confirmed when the connectivity lights for the Ethernet port are illuminated. Do not connect

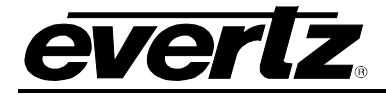

any cables to the rear card (failure to do this could cause unwanted network issues) until the initial configuration has been completed.

Connect the 9-pin d-type end of the serial cable to the serial port of your computer. Open a Terminal session and configure the port for the following configuration:

| Bits per second | 115200 |
|-----------------|--------|
| Data Bits       | 8      |
| Parity          | None   |
| Stop Bits       | 2      |
| Flow Control    | None   |

### 2.3. HARDWARE INSTALLATION WITHOUT FRAME CONTROLLER

To successfully install the 7880IPG8-10GE2 you will require the following:

- 1. Unused IP address on the network or a DHCP server.
- 2. VistaLINK<sub>®</sub> PRO Server IP address.
- 3. Latest jar file for the 7880IPG8-10GE2
- 4. 7800 or 7801 Series Frame

Before handling this device it is important to minimize the potential effects of static electricity. It is therefore recommended that an ESD strap be worn.

Ensure that the device is powered up and the green LED is on. Connect the device via the COM port.

Open TeraTerm (if using Windows XP or older open Hyper Terminal) to make the required changes to the IP address on the card. Use the login *customer* and password *customer*.

\*\*\*\* Main Menu \*\*\*\* (1) Network Setup (2) SNMP Setup (3) Engineering Debug Tool (4) Build In System Test (X) Save and Exit (W) Exit without Saving

Figure 3-2: Tera Term Main Menu

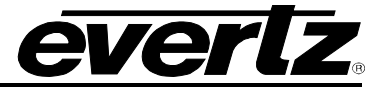

### 2.4. CONFIGURING BASIC NETWORK SETTINGS WITHOUT FRAME CONTROLLER

To make changes to the IP address select **Network Setup**. Set the IP address to the desired subnet as well as set the **Gateway**. Make the same changes for the IP address and Gateway of Port 2 as required. When done **Exit** (X) the Network Setup and **Save and Exit** (X) from the Main Menu to ensure all changes are saved.

| *****<br>* WAF<br>* Imp<br>* net<br>* cou<br>* net<br>* val<br>* dep<br>***** | WXXXXXXXXXXXX<br>NING:<br>work configu<br>d potential<br>work. It is<br>idity of all<br>wartments pri | es to IP addresses may affect<br>tration. Incorrect IP addresses<br>ly affect other devices on the<br>good practice to confirm<br>IP addresses with your IT/IS<br>for to configuration. | ***<br>*<br>*<br>*<br>*<br>*<br>*<br>*<br>*<br>*<br>* |
|-------------------------------------------------------------------------------|----------------------------------------------------------------------------------------------------|----------------------------------------------------------------------------------------------------|-------------------------------------------------------|
| **<br>(1)<br>(2)<br>(3)<br>(4)<br>(X)                                         | *** Network S<br>IP Address<br>Netmask<br>Gateway<br>Broadcast<br>Exit                                | <pre>Setup **** [192.168.78.22] [255.255.255.0] [192.168.78.1] [192.168.78.255]</pre>                                                                                                   |                                                       |

Figure 3-3: Tera Term Network Setup

Power Cycle the 7880IPG8-10GE2 to ensure all changes are applied and saved to the card. Verify the network connectivity by opening the command window and try to ping the 7880IPG8-10GE2 using the IP address that was set.

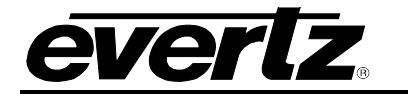

### 2.5. CONNECTING TO VLPRO

#### 2.5.1. Connecting to VLPRO through the frame controller

This chapter assumes that the VistaLINK<sub>®</sub> PRO server and client are already configured for your network and you have basic knowledge of the VistaLINK<sub>®</sub> PRO interface. It also assumes that the user or network administrator has already added the appropriate 7880IPG8-10GE2 FC jar file to the server, and both the client and server applications have been restarted. Please refer to the VistaLINK<sub>®</sub> PRO manual for instructions on how to load a jar file.

Note: Separate Jar files for using the 7880IPG8-10GE2 with or without Frame Controller.

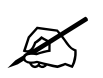

Please contact Evertz for 7880IPG8-10GE2 FC jar file if it's not available on Evertz web site.

Open VistaLINK<sub>®</sub> PRO and click on the refresh tree icon. Expand the hardware tree by clicking on the "+" button. Your card should appear as a newly listed device under the 7800FC.

Please consult your network administrator if you continue to have problems connecting the card with VistaLINK<sub>®</sub> PRO, alternatively contact Evertz Microsystems Ltd. or your authorized reseller for technical support.

#### 2.5.2. Connecting to VLPRO without the frame controller

This chapter assumes that the VistaLINK<sub>®</sub> PRO server and client are already configured for your network and you have basic knowledge of the VistaLINK<sub>®</sub> PRO interface. It also assumes that the user or network administrator has already added the appropriate jar file to the server, and both the client and server applications have been restarted. Please refer to the VistaLINK<sub>®</sub> PRO manual for instructions on how to load a jar file.

The 7880IPG will be communicating with VLPRO through the control port of the module. The module must be added to Vistalink. The user must follow these steps to connect.

Right click on Hardware and click to add a new agent.

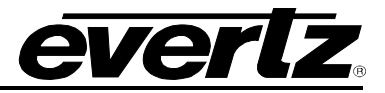

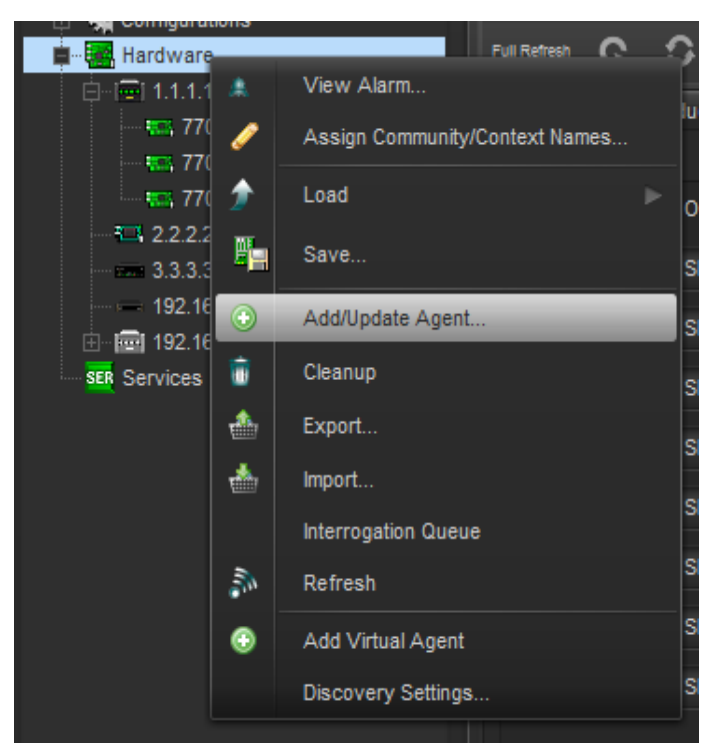

Figure 3-4: VistaLINK<sub>®</sub> PRO Adding New Agent

User must give and IP address assigned in the previous section.

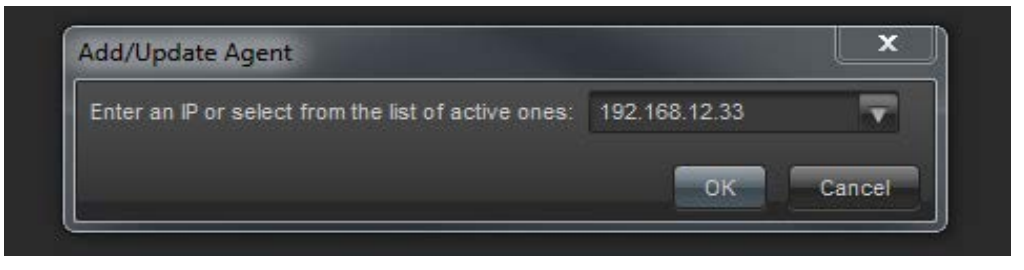

Figure 3-5: VistaLINK<sub>®</sub> PRO Adding New Agent IP Address

For multiple modules, the user can also use the discovery option. Please refer to VistaLINK $_{\odot}$ PRO user manual for more information.

Please consult your network administrator if you continue to have problems connecting the card with VistaLINK<sub>®</sub> PRO, alternatively contact Evertz Microsystems Ltd. or your authorized reseller for technical support.

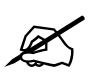

Note: Separate Jar files for using the 7880IPG8-10GE2 with or without Frame Controller.

Please contact Evertz for 7880IPG8-10GE2 jar file if it's not available on Evertz web site.

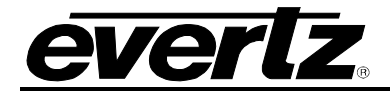

# 3. TECHNICAL SPECIFICATIONS

### 3.1. SERIAL DIGITAL VIDEO

| Standards: | SMPTE 424M(3Gb/s), | SMPTE 292M(1 | l.5Gb/s), | SMPTE | 259M(270Mb | /s), |
|------------|--------------------|--------------|-----------|-------|------------|------|
|            | DVB-ASI            |              |           |       |            |      |

### 3.1.1. Serial Video Input on the Encoder:

| Number of Inputs:   | 6                                                          |
|---------------------|------------------------------------------------------------|
| Connector:          | DIN                                                        |
| Input Equalization: | Automatic to 100m @ 3Gb/s, 150m @ 1.5Gb/s & 350m @ 270Mb/s |
|                     | >15dB up to .5GHz, >10dB up to 3 GHz                       |

#### 3.1.2. Serial Video Output on the Decoder:

| Number of Outputs:  | 6              |
|---------------------|----------------|
| Connector:          | DIN            |
| Rise and Fall Time: | Per SMPTE spec |

### 3.1.3. A-Link / TDM / PLink<sup>™</sup> data:

| Number of Inputs:       | 2 on the encoder                                     |
|-------------------------|------------------------------------------------------|
| Connector:              | DIN                                                  |
| Number of Outputs:      | 2 on the decoder                                     |
| Connector:              | DIN                                                  |
| Ethernet Interface:     | Dual 10GE or 1GE from SFP10G-TR13, SFPTR-RJ45-SGM-AV |
| Encapsulation:          | MPEG2 TS over IP                                     |
| Ethernet/IP Signalling: | Multicast IGMP V2/V3 (SSM Support)                   |

### 3.1.4. Embedding of HANC & VANC

4 x Groups Audio Pass through per encoder All type of VANC data pass through

### 3.2. ELECTRICAL

| Power:   | 40W                                                |
|----------|----------------------------------------------------|
| Voltage: | 12VDC                                              |
| EMI/RFI: | Complies with FCC Part 15, Class AEU EMC directive |

#### 3.3. ENCLOSURES

| 7800FR: | 3RU chassis |
|---------|-------------|
| 7801FR: | 1RU chassis |

Physical number of slots: 2

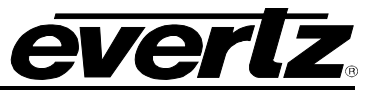

## 3.4. CONTROL

Standard CAT5 cable (not included)

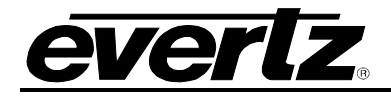

# 4. ENCODER - VISTALINK<sub>®</sub> PRO INTERFACE

### 4.1. SYSTEM CONFIGURATION

### 4.1.1. System

| -                                 |                              | <b>192.16</b> 8 | .77.183, 7880IPG8-10GE2+CK6+J2I   | KE [12]: Configuration |
|-----------------------------------|------------------------------|-----------------|-----------------------------------|------------------------|
| Full Reffest 💽 💲 1.0 Apply 🕚      | 🖢 😻 status 🛛 Completed (17:4 |                 | -01-22) 🛛 🗙 Logger 🔳              |                        |
| System Product Features           | Configuration System Notify  | Video           | o Notify                          |                        |
|                                   |                              |                 | Control Port Configuration        |                        |
|                                   |                              |                 | IP Address                        | 192.168.77.80          |
| Alias                             | 7880IPG                      |                 | Netmask                           | 255.255.255.0          |
|                                   |                              |                 | Gateway                           | 192.168.77.1           |
| Port Configuration - SFP 10G Main |                              |                 | Port Configuration - SFP 10G Back |                        |
| IP Address                        | 10.10.77.10                  |                 | IP Address                        | 10.10.87.10            |
| Netmask                           | 255.255.255.0                |                 | Gateway                           | 10.10.87.1             |
| Gateway                           | 10.10.77.1                   |                 | Netmask                           | 255.255.255.0          |

Figure 4-1: VistaLINK<sub>®</sub> PRO System Configuration

### System

Alias: This control allows the user to input alias name for the card.

#### **Control Port Configuration**

**IP Address:** This setting will allow the user to set an IP address for the control port on the device. This is the for direct control of the unit via VLPRO or web interface.

Netmask: This control allows the user to define the Netmask/Subnet the device will be joined to.

**Gateway:** This control allows the user to define the Gateway/Router address, which will allow the card to communicate with devices on other networks.

#### Port Configuration

These options are for both the SFP1G-10G Main and SFP1G-10G Backup.

**IP Address:** This setting will allow the user to set an IP address for the data port on the device.

Netmask: This control allows the user to define the Netmask/Subnet the device will be joined to.

**Gateway:** This control allows the user to define the Gateway/Router address, which will allow the card to communicate with devices on other networks.

## 7880IPG8-10GE2 Hybrid Baseband/Ethernet Infrastructure – Media Gateway

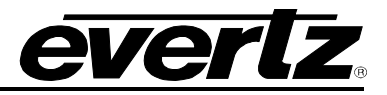

| Data Port Speed                  |                       | Temperature Monitor              |                       |
|----------------------------------|-----------------------|----------------------------------|-----------------------|
| Port Speed                       |                       | Fpga Temperature                 | 45                    |
| Port Switch                      | Ready                 |                                  |                       |
| Data Port Monitor - SFP 10G Main |                       | Data Port Monitor - SFP 10G Back | up                    |
| Port Link Status                 | Up                    | Port Link Status                 | Up                    |
| Total Ethernet Rx Bit Rate       |                       | Total Ethernet Rx Bit Rate       | 0                     |
| Total Ethernet Tx Bit Rate       | 95200                 | Total Ethernet Tx Bit Rate       | 95380                 |
| Clear Ethernet Status            | Clear Ethernet Status | Clear Ethernet Status            | Clear Ethernet Status |
| Bandwith Left                    | 298262                | Bandwith Left                    | 298262                |
|                                  |                       |                                  |                       |
| MTP Select                       |                       | Card Control                     |                       |
| MTP Select                       | Main                  |                                  | Reboot Card           |
|                                  |                       |                                  | Load Factory Config   |
| Time Reference - SFP1G 10G Main  |                       | Time Reference - SFP1G 10G Bac   | :kUp                  |
| Time Reference IP Address        | 127.0.0.1             | Time Reference IP Address        | 127.0.0.1             |
| Time Reference Port Number       | 1234                  | Time Reference PCR PID           | 500                   |
| Time Reference PCR PID           | 500                   | Time Reference Port Number       | 1234                  |
|                                  |                       |                                  |                       |

Figure 4-2: VistaLINK<sub>®</sub> PRO System Configuration continued

### Data Port Speed

Port Speed: This will display the data port speed.

**Port Switch:** Speed Switch will configure the link to be either 1G or 10Gig. The card will automatically reboot after the link speed is configured.

#### **Temperature Monitor**

FPGA Temperature: This control will display the FPGA temperature in degrees Celsius.

#### **Data Port Monitor**

This monitor display will reflect the port status of the Main and Backup Port

**Port Link Status:** This field displays the current state for the Main and Backup data ports as either **'Up'** or **'Down'**.

**Total Ethernet Rx Bit Rate:** This field displays the current bit rate being received on the Main and Backup Ethernet ports. This value is displayed in kilobits per second (kbps) and can range from 0 to 1000000 kbps.

**Total Ethernet Tx Bit Rate:** This field displays the current bit rate being transmitted on the Main and Backup Ethernet ports. This value is displayed in kilobits per second (kbps) and can range from 0 to 1000000 kbps.

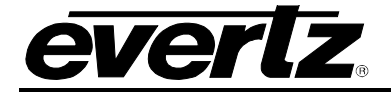

Clear Ethernet Status: This control allows the user to reset the Ethernet monitoring status.

**Bandwidth Left:** This parameter returns the amount of bandwidth left. It provides the user with an indication of how much bandwidth is remaining on the configured link. This gives the user better manageability of the link.

#### **MTP Selection**

**MTP Select:** This control allows the user to select either the Main or Backup MTP connection which will be configured for time referencing.

#### Time Reference on Main and Backup

**Time Reference IP Address:** This control allows the user to set the IP Address for the time reference on the Main and Backup MTP.

**Time Reference PCR PID:** This control allows the user to set the program clock reference packet identifier (PCR PID) for the Main and Backup MTP time reference. Range for this value can be set from 16 to 80190.

**Time Reference Port Number:** This control allows the user to set the UDP Port Number for the Main and Backup MTP time reference. Range for this value can be set from 1 to 65535.

#### Card Control

**Reboot Card:** This control is used to reboot the module.

Load Factory Config: This control is to load factory configuration to each encoder.

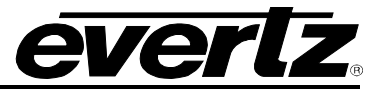

### 4.1.2. Product Features

| System Product Features | Configuration        | n Natify Video Natify   |  |  |  |
|-------------------------|----------------------|-------------------------|--|--|--|
| Product reduies         | Configuration Syste  | in Noury Niceo Noury    |  |  |  |
| Licence Control         |                      |                         |  |  |  |
| Product License         |                      |                         |  |  |  |
| Product Serial Number   | 4165740008           |                         |  |  |  |
| Droduct MAC Address     | 00-50-54-55-64-10    |                         |  |  |  |
| Froduct MAC Address     |                      |                         |  |  |  |
| Prod Feature            |                      |                         |  |  |  |
| #                       | Product Feature Name | Product Feature Support |  |  |  |
| Product Feature 1:      | J2K ENCODER          | Enabled                 |  |  |  |
| Product Feature 2:      | J2K ENCODER          | Enabled                 |  |  |  |
| Product Feature 3:      | J2K ENCODER          | Enabled                 |  |  |  |
| Product Feature 4:      | J2K ENCODER          | Enabled                 |  |  |  |
| Product Feature 5:      | J2K ENCODER          | Enabled                 |  |  |  |
| Product Feature 6:      | J2K ENCODER          | Enabled                 |  |  |  |
|                         |                      |                         |  |  |  |
|                         |                      |                         |  |  |  |

Figure 4-3: VistaLINK<sub>®</sub> PRO Product Features

#### License Control

**Product License:** This control specifies the product license key file. A product license channel key can be provided to enable J2K encode/decode functionality. It is applied using this control and unlocks feature functionality.

Product Serial Number: Displays the card serial number.

Product Mac Address: Displays the card MAC address.

#### Product Features Supported

**Product Feature Name <1-6>:** This parameter displays product features supported by this card.

**Product Feature Supported <1-6>:** This parameter displays the product support status as either enabled or disabled. This will highlight the license keys available. Features would be referencing J2K encode channel keys. For example each J2K encode key will enable 1 j2K encode channel.

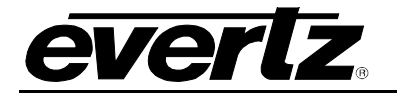

### 4.1.3. Configuration

| System P          | roduct Features Configu | uration System Notify   | Video Notify |                    |                 |             |
|-------------------|-------------------------|-------------------------|--------------|--------------------|-----------------|-------------|
| Input Status      |                         |                         |              |                    |                 |             |
|                   | Input Mode              | Video Standard Detected | Input Alias  | Input Select       | ASI Max Bitrate | ASI Bitrate |
| Input 1           |                         |                         |              | MSD 🔽              |                 |             |
| Input 2           |                         |                         |              | MSD 🔽              |                 |             |
| Input 3           |                         |                         |              | MSD 🔽              |                 |             |
| Input 4           |                         |                         |              | MSD 🔻              |                 |             |
| Input 5           |                         |                         |              | MSD 🔽              |                 |             |
| Input 6           |                         |                         |              | MSD 🔽              |                 |             |
| Input 7           |                         |                         |              | MSD 🔽              |                 |             |
| input 8           |                         |                         |              | MSD 🔻              |                 |             |
|                   |                         |                         |              |                    |                 |             |
|                   |                         |                         |              |                    |                 |             |
| Input 1           | Encode                  | <b>T</b>                | Input 7      | Encap              | <b>T</b>        |             |
| Input 2           | Encode                  | -                       | Input 8      | Encap              |                 |             |
| Input 3           | Encode                  |                         |              |                    |                 |             |
| Input 4           | Encode                  |                         |              |                    |                 |             |
| Input 5           | Encode                  |                         |              |                    |                 |             |
| Input 6           | Encode                  | -                       |              |                    |                 |             |
|                   |                         |                         |              |                    |                 |             |
| Input 1           | Input 2                 | ut 3 Input 4            | Input 5      | nut 6 Input 7      | Innut 8         |             |
| Eacon Control 4   | nipor 2 nip             |                         | input o in   |                    | mparo           |             |
| Elicap collutor i | Destination IP Address  | Destination UDP Port Nu | mber TTL     | DSCP               |                 |             |
| SFP1G 10G Ma      | ain                     |                         |              | Defult(Best Effort | ) <b>T</b>      |             |
| SFP1G 10G Ba      | ickup                   |                         |              | Defult(Best Effort |                 |             |
|                   |                         |                         |              |                    |                 |             |
|                   |                         |                         |              |                    |                 |             |

Figure 4-4: VistaLINK<sub>®</sub> PRO Configuration

#### Input Status

**Input Mode:** This monitor will display the input mode as either SDI or ASI. This reflects whether the input connected is ASI or SDI "3G/HD/SD –SDI".

**Video Standard Detected:** This control gets the detected video standard of SDI Input; not applicable if ASI is on the input.

Input Alias: This control allows the user to input alias name on each input.

**Input Select:** This parameter configures the Max Link Rate for the specified channel path. It is used only when the channel paths are set for Encapsulation. The user can select the following modes SDI-SD, SDI-HD, 3G-SDI or ASI. When configured to SD the max encapsulation on the link can handle up to 270Mbps. If a HD input is provided, the signal will be clipped. If the Input select is configured to HD, the max encapsulation on the link can handle up to 1.5Gbps. If a 3G input is provided the signal will be clipped. When the input select is configured to 3G, the max encapsulation on the link can handle up to 3G, the max encapsulation on the link can handle up to 3G, the max encapsulation on the link can handle up to 3Gbps.

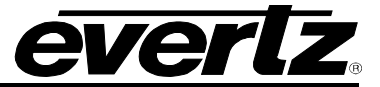

**ASI Max Bitrate:** This parameter allows the user to set the max bitrate for ASI input. This is the maximum threshold for ASI encapsulation bitrate. If the incoming ASI bitrate exceeds the threshold, the signal will be clipped and no output ASI signal will be encapsulated.

**ASI Bitrate:** This parameter reflects ASI bitrate on the input.

#### Configuration

**Input 1 to 6:** This control allows the user to define the processing mode on the inputs. Options are Encode, Encapsulate or Disable. HD-SDI, SD-SDI and 3G-SDI can be encoded and encapsulated. ASI input can only be encapsulation

#### Configuration

**Input 7 to 8**: This control allows the user to define processing mode on the inputs, options are Encapsulate or Disable.

#### Encap Control

**Destination IP Address <1-8>:** This parameter allows user to select output IP address / multicast address.

**Destination UDP Port Number <1-8>:** This parameter allows user to select the output UDP port number.

**TTL <1-8>:** This parameter allows the user to set TTL (Time To Live) field of the IP packets that are sent out.

**DSCP <1-8>:** This parameter allows the user to set DSCP (Differentiated Services Code Point) values field of the IP packets that are sent out.

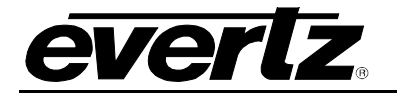

### 4.1.4. System Notify

| System    | Product Features       | Configuration | System Notify | Video Notify           |
|-----------|------------------------|---------------|---------------|------------------------|
|           |                        |               |               |                        |
| Temperatu | ure Warning Threshold  |               | •             | 50 degrees             |
|           | perature Trap Enable   |               |               | Over Temperature Fault |
| Te Te     | emperature Overheat    |               |               | Temperature O          |
| SFP1G-100 |                        |               |               | SFP1G-10G Main - Fault |
| 0         | Iver Bandwidth         |               |               | Over Bandwidt          |
| SFP1G-100 | G Backup - Trap Enable |               |               |                        |
| 0         | ver Bandwidth          |               |               | Over Bandwid           |

Figure 4-5: VistaLINK<sub>®</sub> PRO System Notiy

#### **System Notify**

Temperature Warning Threshold: This control is to set the threshold for the temperature overheat.

#### **Over Temperature Trap Enable**

**Temperature Overheat:** This control is used to enable/disable traps on a temperature overheat condition. When enabled, a fault will be generated on the right if temperature exceeds threshold limit.

#### SFP1G-10G Main and Backup – Trap Enable

**Over Bandwidth:** This control is used to enable/disable traps on Over Bandwidth conditions for the Main and Backup SFP1G-10G. When enabled, a fault will be generated on the right for over bandwidth conditions.

#### 4.1.5. Video Notify

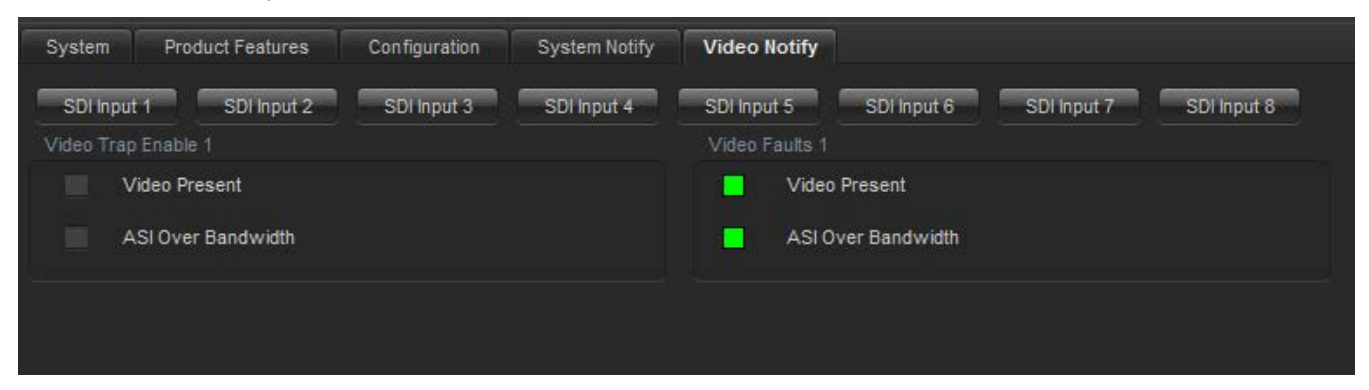

Figure 4-6: Video Notify

#### Video Trap Enable and Video Faults SDI Input 1-8

**Video Present:** This control allows the user to enable or disable faults on video present. When enabled, a fault will be generated on the right for no video signal on the input.

**ASI Over Bandwidth:** This control allows the user to enable or disable faults on exceeding the bandwidth on the ASI input set by the user under the configuration tab. When enabled, a fault will be generated on the right for the ASI input exceeding the bandwidth.

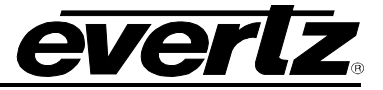

### 4.1.6. Encoder Control

In the Hardware Tree under the 7880IPG8 the user can view each available encoder by opening the sub-tree.

| 🖻 📟 7880IPG8-10GE2+CK6+J2KE [7] |
|---------------------------------|
|                                 |
| Encoder 2                       |
| Encoder 3                       |
| Encoder 4                       |
| Encoder 5                       |
| Encoder 6                       |

Figure 4-7: VistaLINK<sub>®</sub> PRO Encoder Individual Controls

Right-clicking on the desired Encoder and selecting *View Configuration* will open the Configuration window below that is associated to the desired Encoder.

| <b>E</b>               |                       | 192.168.77.30,   | 7880IPG8-10GE2+ | CK6+J2KE [7], Er | ncoder 1: Configuration |
|------------------------|-----------------------|------------------|-----------------|------------------|-------------------------|
| Full Refresh 😋 🕤 1.0 A | Apply 🛨 😻 Statu       | s Completed (11: | 55:30 2015-01-2 | 🗙 Logger 🔳       |                         |
| Encoder Control        |                       |                  |                 |                  |                         |
| Encoder Output Port    |                       |                  |                 |                  |                         |
| Destination            | n IP Addres®estinatio | on UDP Port Num  | TTL             | DSCP             |                         |
| Full 232.0.77          | .9 1234               | 64               |                 | Defult(Best 🔻    |                         |
| Backup Full 232.0.87   | .9 1234               | 64               |                 | Defult(Best 🔽    |                         |
|                        |                       |                  |                 |                  |                         |
| Bit Rate               |                       |                  | Advance Control |                  |                         |
| Total TS Bit Rate      | 100000                |                  | Latency Mode    | Ultra Lov        | v                       |
| Video Bit Rate         |                       |                  |                 |                  |                         |
| Encoder Audio Enable   |                       |                  | Program Descrip | tion Control     |                         |
| Audio 1                | Enable                |                  | Progam Number   |                  |                         |
| Audio 2                | Enable                | -                | Transport Strea | m ID 0           |                         |
| Audio 3                | Enable                | V                | Program Name    | evertz           |                         |
| Audio 4                | Enable                | ~                | Provider Name   | evertz           |                         |
|                        |                       |                  | Service Type    | Digital T        | V                       |
|                        |                       |                  | Network ID      |                  |                         |
| Encoder Restart        |                       |                  |                 |                  |                         |
|                        | Encoder Res           | tart             |                 |                  |                         |
|                        |                       |                  |                 |                  |                         |

Figure 4-8: VistaLINK<sub>®</sub> PRO Encoder Control

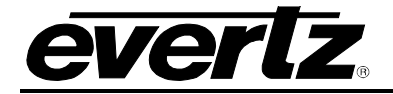

### Encoder Output Port (Full and Backup Full)

Destination IP Address: This parameter allows user to select output destination IP address.

Destination UDP Port Number: This parameter allows user to select the output UDP port number.

**TTL:** This parameter allows the user to set TTL (Time To Live) field of the IP packets that are sent out.

**DSCP:** This parameter allows the user to set DSCP (Differentiated Services Code Point) values field of the IP packets that are sent out.

### Bit Rate

**Total TS Bit Rate:** This parameter allows the user to select the output transport stream bitrate in kbps. NOTE: Card will adjust the bitrate for video & other PIDs based on this settings.

Video Bit Rate: This parameter allows the user to read back the video transport stream bitrate in kbps.

#### Advance Control

**Latency Mode:** The 7880IPG8-10GE2 has two in-built encoding latency modes i.e. ultra low and standard. The user can select any of these modes as needed.

#### Encoder Audio Enable

**Audio 1-4:** This control allows the user to enable or disable audio encoding. Each audio PID supports 4 channels of audio encoding.

#### **Program Description Control**

Program Number: This parameter sets the Program Number. The default value is 1.

Transport Stream ID: This parameter allows user to set the Transport Stream ID number.

**Program Name:** This parameter allows the user to enter the program name.

**Provider Name:** This parameter allows the user to enter the title of the provider name.

**Service Type:** This parameter sets the service type. Options are Digital TV, Digital Radio, Teletext, Nvod Reference, Nvod Timeshifted, Mosaic, Pal Signal, Secam Signal, D Mac, Fm Radio, NTSC Signal and Data Broadcast.

**Network ID:** This parameter sets the network ID of origin.

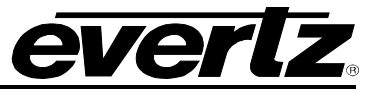

This page left intentionally blank

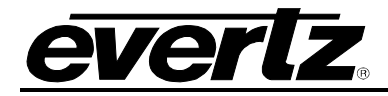

# 5. ENCODER - WEB EASY<sub>®</sub> INTERFACE

### 5.1. SYSTEM CONFIGURATION

### 5.1.1. System

| System                     |   |  |  |
|----------------------------|---|--|--|
| System                     |   |  |  |
| Card Alias                 |   |  |  |
| Control Port Configuration |   |  |  |
| IP Address                 | ) |  |  |
| Netmask                    |   |  |  |
| Gateway                    |   |  |  |

Figure 5-1: Web Easy System Configuration

### System

Card Alias: This control will return the card type.

### **Control Port Configuration**

**IP Address:** This setting will allow the user to set an IP address for the control port on the device.

Netmask: This control allows the user to define the Netmask/Subnet the device will be joined to.

**Gateway:** This control allows the user to define the Gateway/Router address, which will allow the card to communicate with devices on other networks.

| Data Port Configuration |               |  |  |  |  |
|-------------------------|---------------|--|--|--|--|
| SFP1G-10G Main SFF      | IG-10G Backup |  |  |  |  |
| IP Address              |               |  |  |  |  |
| Netmask                 |               |  |  |  |  |
| Gateway                 |               |  |  |  |  |
| Mac Address             |               |  |  |  |  |
| Data Port Speed         |               |  |  |  |  |
| Speed Status            | 16            |  |  |  |  |
|                         | Speed Switch  |  |  |  |  |

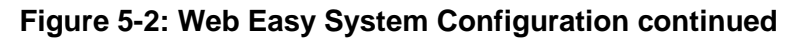

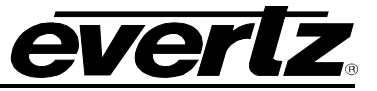

#### Data Port Configuration

These options are for both the SFP1G-10G Main and SFP1G-10G Backup.

**IP Address:** This setting will allow the user to set an IP address for the data port on the device.

Netmask: This control allows the user to define the Netmask/Subnet the device will be joined to.

**Gateway:** This control allows the user to define the Gateway/Router address, which will allow the card to communicate with devices on other networks.

Mac Address: Displays the card MAC address.

#### Data Port Speed

**Speed Status:** This will display the data port speed.

**Speed Switch:** Speed Switch will configure the link to be either 1G or 10Gig. The card will automatically reboot after the link speed is switched.

| SFP1G-10G Main                          | SFP1G-10G Backup  |              |          |
|-----------------------------------------|-------------------|--------------|----------|
| Port Link Status                        |                   | Down         |          |
| Received Data Ether                     | met Total Bitrate |              | packet/s |
| Transmitted Data Ethernet Total Bitrate |                   |              | packet/s |
| Bandwidth Left                          |                   | 0            | Kbps     |
|                                         |                   | Clear Status |          |

Figure 5-3: Web Easy System Configuration continued

#### Data Port Monitor

These options are for both the SFP1G-10G Main and SFP1G-10G Backup.

Port Link Status: This parameter returns the link status for the data port.

**Received Data Ethernet Total Bitrate:** This field displays the current bit rate being received on the Main and Backup Ethernet ports. This value is displayed in kilobits per second (kbps) and can range from 0 to 1000000 kbps.

**Transmitted Data Ethernet Total Bitrate:** This field displays the current bit rate being transmitted on the Main and Backup Ethernet ports. This value is displayed in kilobits per second (kbps) and can range from 0 to 1000000 kbps.

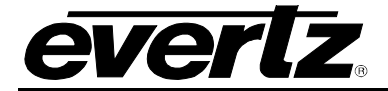

Bandwidth Left: This parameter returns the amount of bandwidth left.

#### **Temperature Monitor**

**Temperature:** This monitor gets the FPGA temperature and displays it in degrees Celsius.

| Card Control                    |       |               |
|---------------------------------|-------|---------------|
| Load Factory Config             | Load  |               |
| Reboot Card                     | Ready |               |
| MTP Select                      |       |               |
| Time Reference Data Port Select | Main  |               |
| Time Reference                  |       |               |
| SFP1G-10G Main SFP1G-10G Backup |       |               |
| Time Reference IP Address       |       |               |
| Time Reference UDP Port Number  | 1234  | (1 to 65535)  |
| Time Reference PCR PID          | 500   | (16 to 80190) |

Figure 5-4: Web Easy System Configuration continued

#### Card Control

Load Factory Config: This control is to load factory configuration to each encoder.

**Reboot Card:** This control is used to reboot the module.

#### **MTP Select**

**Time Reference Data Port Select:** This control is used to select MTP for time reference on either the main or backup.

#### Time Reference

These options are for both the SFP1G-10G Main and SFP1G-10G Backup.

**Time Reference IP Address:** This control allows the user to set the IP Address for the time reference on the Main and Backup MTP.

**Time Reference Port Number:** This control allows the user to set the UDP Port Number for the Main and Backup MTP time reference. Range for this value can be set from 1 to 65535.

**Time Reference PCR PID:** This control allows the user to set the program clock reference packet identifier (PCR PID) for the Main and Backup MTP time reference. Range for this value can be set from 16 to 80190.

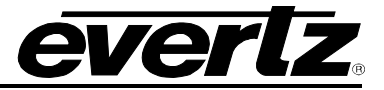

### 5.1.2. Product Features

| In Sector 2010 Sector Sector | License Control   |                       |                       |               |       |         |                            |    |    |    |    |    |    |    |    |          |    |    |  |
|------------------------------|-------------------|-----------------------|-----------------------|---------------|-------|---------|----------------------------|----|----|----|----|----|----|----|----|----------|----|----|--|
| onfiguration                 |                   |                       |                       |               |       |         |                            |    |    |    |    |    |    |    |    |          |    |    |  |
| ncoder Control               | Pro               | Product License File  |                       |               |       |         | Choose File No file chosen |    |    |    |    |    |    |    |    | Upload   |    |    |  |
| ideo Notify                  | Pro               | Product Serial Number |                       |               |       |         |                            |    |    |    |    |    |    |    |    | - opious |    |    |  |
| System Notify                |                   |                       |                       |               |       |         |                            |    |    |    |    |    |    |    |    |          |    |    |  |
|                              | Pito              | duct mac A            | aaress                |               |       |         |                            |    |    |    |    |    |    |    |    |          |    |    |  |
|                              |                   |                       |                       |               |       |         |                            |    |    |    |    |    |    |    |    |          |    |    |  |
|                              | F                 | Product               | Featur                | res Su        | pport | ed      |                            |    |    |    |    |    |    |    |    |          |    |    |  |
|                              | Proc<br>1         | Product               | Featur<br>4           | res Su<br>5 6 | pport | ed<br>8 | 9                          | 10 | 11 | 12 | 13 | 14 | 15 | 16 | 17 | 18       | 19 | 20 |  |
|                              | Proc<br>1<br>Proc | Product               | Featur<br>4<br>e Name | 5 6           | pport | ed<br>8 | 9                          | 10 | 11 | 12 | 13 | 14 | 15 | 16 | 17 | 18       | 19 | 20 |  |

Figure 5-5: Web Easy Product Features

#### **License Control**

**Product License File:** This control specifies the product license key file and allows the user to upload a new license key.

Product Serial Number: Displays the card serial number.

Product Mac Address: Displays the card MAC address.

#### **Product Features Supported**

**Product Feature Name <1-20>:** This parameter displays product features supported by this card.

**Product Feature Supported <1-20>:** This parameter displays the product support status as either enabled or disabled. This will highlight the license keys available. Features would be referencing J2K encode channel keys. For example each J2K encode key will enable 1 j2K encode channel.

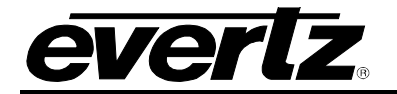

### 5.1.3. Configuration

| System           | Configuration |              |              |                   |             |                         |                                         |  |  |  |  |  |  |  |
|------------------|---------------|--------------|--------------|-------------------|-------------|-------------------------|-----------------------------------------|--|--|--|--|--|--|--|
| Product Features |               | Input Status |              |                   |             |                         |                                         |  |  |  |  |  |  |  |
| Configuration    | input         |              |              |                   |             |                         |                                         |  |  |  |  |  |  |  |
| Encoder Control  |               | Input Mode   | Input Soloct | ASI Max Bitrate   | ASI Bitrate | Video Standard Detected | Innut Aliae                             |  |  |  |  |  |  |  |
| Video Notify     |               | mputmoue     | niput select | (0 to 213000)Kbps | Kbps        | video Standard Detected | input Anas                              |  |  |  |  |  |  |  |
| System Notify    | Input 1       | SDI          | SD           | 100000            |             |                         | (                                       |  |  |  |  |  |  |  |
|                  |               |              |              | Kbps              | Kbps        |                         |                                         |  |  |  |  |  |  |  |
|                  | Input 2       | SDI          | SD           | 100000            |             |                         |                                         |  |  |  |  |  |  |  |
|                  |               |              |              | Kbps              | Kbps        |                         |                                         |  |  |  |  |  |  |  |
|                  | Input 3       | SDI          | SD           | 100000            |             |                         | 1                                       |  |  |  |  |  |  |  |
|                  |               |              |              | Кыра              | Kbps        |                         |                                         |  |  |  |  |  |  |  |
|                  | Input 4       | SDI          | SD           | 100000            |             |                         |                                         |  |  |  |  |  |  |  |
|                  |               |              |              | Kbps              | Kbps        |                         |                                         |  |  |  |  |  |  |  |
|                  | Input 5       | SDI          | SD           | 100000            |             |                         |                                         |  |  |  |  |  |  |  |
|                  | input 5       |              |              | Kbps              | Kbps        |                         |                                         |  |  |  |  |  |  |  |
|                  | Input 6       | SDI          | SD           | 100000            |             |                         |                                         |  |  |  |  |  |  |  |
|                  | mpur o        |              |              | Kbps              | Kbps        |                         |                                         |  |  |  |  |  |  |  |
|                  | Input 7       | SDI          | Sn           | 100000            |             | (                       | ( ) ( ) ( ) ( ) ( ) ( ) ( ) ( ) ( ) ( ) |  |  |  |  |  |  |  |
|                  | input /       | J            |              | Kbps              | Kbps        |                         |                                         |  |  |  |  |  |  |  |
|                  | Input 9       |              | Sn           | 100000            |             | (Participant)           |                                         |  |  |  |  |  |  |  |
|                  | input o       | SU           |              | Kbps              | Kbps        |                         |                                         |  |  |  |  |  |  |  |

Figure 5-6: Web Easy Configuration

#### Input Status

**Input mode:** This monitor will display the input mode as either SDI or ASI.

**Input Select:** This parameter configures the Max Link Rate for the specified channel path. It is used only when the channel paths are set for Encapsulation. The user can select the following modes SDI-SD, SDI-HD, 3G-SDI or ASI. When configured to SD the max encapsulation on the link can handle up to 270Mbps. If a HD input is provided, the signal will be clipped. If the Input select is configured to HD, the max encapsulation on the link can handle up to 1.5Gbps. If a 3G input is provided the signal will be clipped. When the input select is configured to 3G, the max encapsulation on the link can handle up to 3Gbps.

**ASI Max Bitrate:** This parameter allows the user to set the max bitrate for ASI input. This is the maximum threshold for ASI encapsulation bitrate. If the incoming ASI bitrate exceeds the threshold, the signal will be clipped and no output ASI signal will be encapsulated

**ASI Bitrate:** This parameter reflects ASI bitrate on the input.

**Video Standard Detected:** This control gets the detected video standard of SDI Input; not applicable if ASI is on the input.

Input Alias: This control allows the user to input alias name on each input.

#### 7880IPG8-10GE2 *ier* Hybrid Baseband/Ethernet Infrastructure – Media Gateway Configuration Encode Input 1 Input 2 Encode Input 3 Encode Input 4 Encode Input 5 Encode Input 6 Encode Configuration Disable Input 7 Input 8 Disable Encap control Input 6 7 8 2 **Destination UDP Port Number** TTL **Destination IP Address** DSCP (1 to 65535) (1 to 128) SFP 1 G-10 G Main Defult( Best Effort) SFP 1 G-10 G Backup Defult( Best Effort)

Figure 5-7: Configuration continued

### Configuration

**Input 1 to 6:** This control allows the user to define the processing mode on the inputs. Options are Encode, Encapsulate or Disable.

#### Configuration

**Input 7 to 8**: This control allows the user to define processing mode on the inputs. Options are Encapsulate or Disable.

#### Encap Control

**Destination IP Address <1-8>:** This parameter allows user to select output IP address / multicast address.

**Destination UDP Port Number <1-8>:** This parameter allows user to select the output UDP port number.

**TTL <1-8>:** This parameter allows the user to set TTL (Time to Live) field of the IP packets that are sent out.

**DSCP <1-8>:** This parameter allows the user to set DSCP (Differentiated Services Code Point) values field of the IP packets that are sent out.
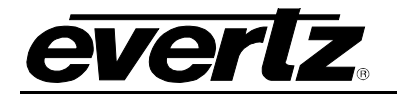

## 5.1.4. Encoder Control

| Encoder Conti       | rol                                                                                                    |                                                                                                    |                                                                                                    |                                                                                                    |                                                                                                    |
|---------------------|----------------------------------------------------------------------------------------------------|----------------------------------------------------------------------------------------------------|----------------------------------------------------------------------------------------------------|----------------------------------------------------------------------------------------------------|----------------------------------------------------------------------------------------------------|
| Encoder Output Port |                                                                                                    |                                                                                                    |                                                                                                    |                                                                                                    |                                                                                                    |
| Encoder Output Fort |                                                                                                    |                                                                                                    |                                                                                                    |                                                                                                    |                                                                                                    |
| Encoder             |                                                                                                    |                                                                                                    |                                                                                                    |                                                                                                    |                                                                                                    |
| 1 2 3 4 5 6         |                                                                                                    |                                                                                                    |                                                                                                    |                                                                                                    |                                                                                                    |
| Destination         | IP Address                                                                                                    | Destination UD<br>(1 to 6                                                                                                    | P Port Number<br>5535)                                                                                                    | TTL<br>(1 to 128)                                                                                                    | DSCP                                                                                                    |
| Full                |                                                                                                    | 1                                                                                                    |                                                                                                    |                                                                                                    | Defult( Best Effort)                                                                                                    |
| Backup Full         |                                                                                                    | 1                                                                                                    |                                                                                                    | 1                                                                                                    | Defult( Best Effort)                                                                                                    |
| Encoder Output Port |                                                                                                    |                                                                                                    |                                                                                                    |                                                                                                    |                                                                                                    |
| Encoder             |                                                                                                    |                                                                                                    |                                                                                                    |                                                                                                    |                                                                                                    |
| Total TS Bit Pate   | 100000                                                                                                    |                                                                                                    | (50000 to 300000)Kb                                                                                                    |                                                                                                    |                                                                                                    |
| Video Bit Rate      | 67450                                                                                                    |                                                                                                    | Kbps                                                                                                    |                                                                                                    |                                                                                                    |
| Encoder Output Port |                                                                                                    |                                                                                                    |                                                                                                    |                                                                                                    |                                                                                                    |
| Encoder             |                                                                                                    |                                                                                                    |                                                                                                    |                                                                                                    |                                                                                                    |
| 1 2 3 4 5 6         |                                                                                                    |                                                                                                    |                                                                                                    |                                                                                                    |                                                                                                    |
| Audio 1             |                                                                                                    |                                                                                                    |                                                                                                    | Enable                                                                                                    |                                                                                                    |
| Audio 2             |                                                                                                    |                                                                                                    |                                                                                                    | Enable                                                                                                    |                                                                                                    |
| Audio 3             |                                                                                                    |                                                                                                    |                                                                                                    | Enable                                                                                                    |                                                                                                    |
| Audio 4             |                                                                                                    |                                                                                                    |                                                                                                    | Enable                                                                                                    |                                                                                                    |
|                     | Encoder Contu         Encoder Output Port         Encoder       I       2       3       4       5       6         Pull       Destination         Encoder       Output Port         I       2       3       4       5       6         Total TS Bit Rate         Video Bit Rate         Encoder       Output Port         I       2       3       4       5       6         Total TS Bit Rate         Video Bit Rate         I       2       3       4       5       6         Audio 1         Audio 2         Audio 3         Audio 3         Audio 3 | Encoder Control         Encoder Output Port         1       2       3       4       5       6         Destination IP Address         Full         Backup Full         Destination IP Address         Full         Backup Full         Destination IP Address         Full         Backup Full         Destination IP Address         Full         Backup Full         Destination IP Address         Forder         1       2       3       4       5       6         Total TS Bit Rate       10000         Video Bit Rate       10000         Video Bit Rate       67450         Encoder         1       2       3       4       5       6         Audio 1         Audio 2         Audio 3         Audio 3         Audio 3         Audio 3         Audio 3 | Encoder Control  Encoder  Encoder Encoder  Encoder Encoder Encoder Encoder Encoder Encoder Encoder Encoder Encoder Encoder Encoder Encoder Encoder Encoder Encoder Encoder Enc | Encoder Control         Encoder         1       2       3       4       5       6         Destination UDP Port Number<br>(t to 65539)         Ful       1       1         Backup Full       1       1         Encoder         1       2       3       4       5       6         Total TS Bit Rate       10000       pooco to 300000/kbp       60000 to 300000/kbp         Video Bit Rate       100000       pooco to 300000/kbp       67450       kbpa         Encoder         1       2       3       4       5       6         Mudio 1       Audio 2       Audio 3       Audio 3       Audio 4 | Encoder Output Port   Funder   1   2   3   4   5   6   1   1   1   1   1   1   1   1   1   1   1   1   1   1   1   1   1   1   1   1   1   1   1   1   1   1   1   1   1   1   1   2   1   2   3   4   5   1   2   3   4   5   1   2   3   4   5   6   1   2   3   4   5   6   1   2   3   4   5   6   1   2   3   4   5   6   1   2   3   4   5   6   1   2   3   4   5   6   1   1   1   1   1    1 |

Figure 5-8: Web Easy Encoder Control

#### Encoder Output Port

These options are configurable for encoder 1 to 6.

Destination IP Address: This parameter allows user to select output IP address / multicast address.

**Destination UDP Port Number:** This parameter allows user to select the output UDP port number.

**TTL:** This parameter allows the user to set TTL (Time To Live) field of the IP packets that are sent out.

**DSCP:** This parameter allows the user to set DSCP (Differentiated Services Code Point) values field of the IP packets that are sent out.

#### Encoder Output Port

These options are configurable for encoder 1 to 6.

**Total TS Bit Rate:** This parameter allows the user to select the output transport stream bitrate in kbps. NOTE: Card will adjust the bitrate for video & other PIDs based on these settings.

Video Bit Rate: This parameter allows the user to read back the video transport stream bitrate in kbps.

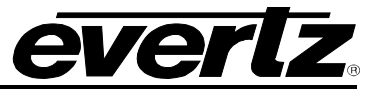

#### **Encoder Output Port**

These options are configurable for encoder 1 to 6.

| Audio 1-4. This parameter enables/ulsables the audi | Audio 1-4: This | parameter | enables/disables | the audic |
|-----------------------------------------------------|-----------------|-----------|------------------|-----------|
|-----------------------------------------------------|-----------------|-----------|------------------|-----------|

| A CONTRACTOR OF A CONTRACTOR OF A CONTRACTOR OF A CONTRACTOR OF A CONTRACTOR OF A CONTRACTOR OF A CONTRACTOR OF |            |              |  |
|----------------------------------------------------------------------------------------------------|------------|--------------|--|
| Advanced Control                                                                                                |            |              |  |
| ncoder                                                                                                    |            |              |  |
| 1 2 3 4 5 6                                                                                                    |            |              |  |
| Latency Mode                                                                                                    | Standard   |              |  |
|                                                                                                    |            |              |  |
| Program Description Contro                                                                                      | )I         |              |  |
|                                                                                                    |            |              |  |
| ncoder                                                                                                    |            |              |  |
| 1 2 3 4 5 6                                                                                                    |            |              |  |
| Progam Number                                                                                                   | 1          | (1 to 65535) |  |
| Transport Stream ID                                                                                             |            | (0 to 65535) |  |
| Program Name                                                                                                    |            |              |  |
| Provider Name                                                                                                   |            |              |  |
| Service Type                                                                                                    | Digital Tv |              |  |
| Network ID                                                                                                    |            | (1 to 65535) |  |
|                                                                                                    |            |              |  |
| Encoder Control                                                                                                 |            |              |  |
|                                                                                                    |            |              |  |
|                                                                                                    |            |              |  |
| 2 3 4 5 6                                                                                                    |            |              |  |
| Encoder Restart                                                                                                 | Ready      |              |  |

Figure 5-9: Web Easy Encoder Control continued

#### Advanced Control

These options are configurable for encoder 1 to 6.

Latency Mode: This control allows the user to set the latency on the outputs to either Standard or Ultra Low.

#### **Program Description Control**

These options are configurable for encoder 1 to 6.

Program Number: This parameter sets the Program Number. The default value is 1.

Transport Stream ID: This parameter allows user to set the Transport Stream ID number.

**Program Name:** This parameter allows the user to enter the title of the program

**Provider Name:** This parameter allows the user to enter the title of the provider.

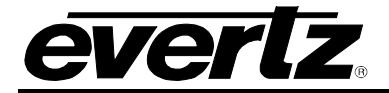

**Service Type:** This parameter sets the service type. Options are Digital TV, Digital Radio, Teletext, Nvod Reference, Nvod Timeshifted, Mosaic, Pal Signal, Secam Signal, D Mac, Fm Radio, NTSC Signal and Data Broadcast.

Network ID: This parameter sets the network ID of origin.

#### Encoder Control

These options are configurable for encoder 1 to 6.

Encoder Restart: This control is to restart the individual encoder selected.

## 5.1.5. Video Notify

|                 | video Notity       |                         |
|-----------------|--------------------|-------------------------|
| roduct Features | Video Notify       |                         |
| Configuration   | these nearly       |                         |
| Encoder Control | SDI Input          |                         |
| Video Notify    | 1 2 3 4 5 6 7 8    |                         |
| system Notify   | Vie                | ideo Traps Video Faults |
|                 | Video Present F    | False                   |
|                 | ASI Over Bandwidth | False                   |

Figure 5-10: Web Easy Video Notify

#### Video Notify

These options are configurable for SDI Input 1 to 8.

**Video Present:** This control is used to turn traps on and off for video signal present. When enabled, a fault will be generated to the right if there is no video present.

**ASI Over Bandwidth:** This control is used to enable trap indication when input ASI bitrate has exceeded the configured threshold. Status indication will be generated on the right if bandwidth limit has exceeded.

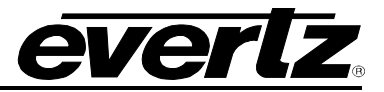

# 5.1.6. System Notify

| System                            | System Notify                 | y .                             |                         |
|-----------------------------------|-------------------------------|---------------------------------|-------------------------|
| Product Features<br>Configuration | System Notify                 |                                 |                         |
| Encoder Control<br>Video Notify   | Temperature Warning Threshold | 75                              | (-100 to 100)degrees    |
| System Notify                     | System Notify                 |                                 |                         |
|                                   | Temperature Overheat          | Over Temperature Traps<br>False | Over Temperature Faults |
|                                   | System Notify                 |                                 |                         |
|                                   | SFP1G-10G Main SFP1G-1        | 0G Backup                       |                         |
|                                   |                               | Over Bandwidth Traps            | Over Bandwidth Faults   |
|                                   | Over Bandwidth                | False                           |                         |
|                                   |                               | 1 dise                          |                         |

Figure 5-11: Web Easy System Notify

## System Notify

**Temperature Warning Threshold:** This control is to set the threshold for the temperature overheat.

#### **System Notify**

**Temperature Overheat:** This control is used to enable/disable traps on a temperature overheat condition. When enabled, a fault will be generated on the right if temperature exceeds threshold limit.

## System Notify

**Over Bandwidth:** This control is used to enable/disable traps on Over Bandwidth conditions for the Main and Backup SFP1G-10G. When enabled, a fault will be generated on the right for over bandwidth conditions.

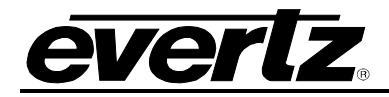

# 6. DECODER - VISTALINK<sub>®</sub> PRO INTERFACE

# 6.1. SYSTEM CONFIGURATION

## 6.1.1. System

|                           |                                  | 192.168.77                   | 7.183, 7880IPG8-10GE2+CK6+J2KD [14]: C | Config |
|---------------------------|----------------------------------|------------------------------|----------------------------------------|--------|
| Refres) 😋 💲 1.0 Apply     | 👲 봧 status Completed (16:43:08 2 | 015-01-22) 🛛 💥 Logger 🧮      |                                        |        |
| System Product Feature    | s Input Control Output Control   | Stream Monitor Control Video | Notify Audio Notify System Notif       | fy     |
|                           |                                  | Control Port Configuration   |                                        |        |
| Card Type                 |                                  | IP Address                   | 192.168.77.184                         |        |
| Card Alias                | N/A                              | Netmask                      | 255.255.255.0                          |        |
|                           | Reboot                           | Gateway                      | 192.168.77.1                           |        |
| SFP1G-10G Main            |                                  | SFP1G-10G Backup             |                                        |        |
| IP Address                | 10.10.77.11                      | IP Address                   | 10.10.87.11                            |        |
| Gateway                   | 10.10.77.1                       | Gateway                      | 10.10.87.1                             |        |
| Netmask                   | 255.255.255.0                    | Netmask                      | 255.255.255.0                          |        |
| Data Port Speed           |                                  | Temperature Monitor          |                                        |        |
| Data Port Speed           |                                  | FPGA Temperature             |                                        |        |
| Data Port Switch          | Ready 🗸                          |                              |                                        |        |
| Main                      |                                  | Backup                       |                                        |        |
| Port Link Status          |                                  | Port Link Status             |                                        |        |
| Port Link Info            |                                  | Port Link Info               |                                        |        |
| Total Ethernet RX Bitrate | 0 kbps                           | Total Ethernet RX BitRate    | 0 kt                                   | ops    |
| Total Ethernet TX Bitrate | 0 kbps                           | Total Ethernet TX Bitrate    | 0 kt                                   | ps     |
|                           |                                  |                              |                                        |        |

Figure 6-1: VistaLINK<sub>®</sub> PRO System Configuration

#### System

Card Type: This control returns the card type.

Card Alias: This control allows the user to input alias name for the card.

**Reboot:** This control allows the user to reboot the card.

#### **Control Port Configuration**

**IP Address:** This setting will allow the user to set an IP address for the control port on the device. This is for direct control of the unit via VLPRO or web interface.

Netmask: This control allows the user to define the Netmask/Subnet the device will be joined to.

**Gateway:** This control allows the user to define the Gateway/Router address, which will allow the card to communicate with devices on other networks.

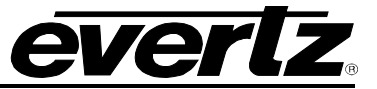

## SFP1G-10G Main and SFP1G-10G Backup

IP Address: This setting will allow the user to set an IP address for the data port on the device.

**Gateway:** This control allows the user to define the Gateway/Router address, which will allow the card to communicate with devices on other networks.

Netmask: This control allows the user to define the Netmask/Subnet the device will be joined to.

#### Data Port Speed

Data Port Speed: This parameter allows user to read back speed for the data port.

Data Port Switch: This control will allow the user to switch the data port speed.

#### **Temperature Monitor**

**FPGA Temperature:** This control will display the FPGA temperature in degrees Celsius.

#### Main and Backup

**Port Link Status:** This parameter returns the link status for the data port. It will provide an indication if the LINK is UP or Down.

**Port Link Info:** This parameter returns link status for data port that indicates the link speed, whether the link is 1Gig or 10Gig.

**Total Ethernet RX Bitrate:** This monitoring parameter returns the received input Bitrate on the link. It provides the user with a clear indication of how much input traffic is received on the link.

Total Ethernet TX Bitrate: This monitoring parameter reflects the transmitted bitrate on the link.

Clear Ethernet: Reset the Ethernet monitor statistics.

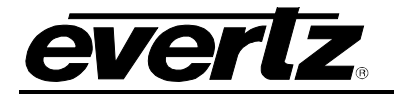

## 6.1.2. Product Features

| <b>10</b>                  |                      |                            |         | 192.1  | 68.77.183, 788 | 30IPG8-10GE2+CK | 6+J2KD [14]: Configuration |
|----------------------------|----------------------|----------------------------|---------|--------|----------------|-----------------|----------------------------|
| Full Reffest 😋 💲 1.0 Apply | 🛨 😻 status 🛛 Complet |                            | ×       | Logger | Ĩ              |                 |                            |
| System Product Features    | Input Control Output | t Control Stream Monitor ( | Control |        | /ideo Notify   | Audio Notify    | System Notify              |
| Licence Control            |                      |                            |         |        |                |                 |                            |
|                            |                      |                            |         |        |                |                 |                            |
| Serial Number              |                      |                            |         |        |                |                 |                            |
| Mac Address                | d0:39:72:3d:ff:8c    |                            |         |        |                |                 |                            |
|                            |                      |                            |         |        |                |                 |                            |
| License File               |                      |                            |         |        |                |                 |                            |
| Dred Fasture               |                      |                            |         |        |                |                 |                            |
| +rou reature               | Droduct Feature Name | Broduct Fasture Support    |         |        |                |                 |                            |
| rr -                       |                      |                            |         |        |                |                 |                            |
| Product Feature 1:         | J2K DECODER          |                            |         |        |                |                 |                            |
| Product Feature 2:         | J2K DECODER          |                            |         |        |                |                 |                            |
| Product Feature 3:         | J2K DECODER          |                            |         |        |                |                 |                            |
| Product Feature 4:         | J2K DECODER          | enabled                    |         |        |                |                 |                            |
|                            |                      |                            |         |        |                |                 |                            |
| Product Feature 5:         | J2K DECUDER          |                            |         |        |                |                 |                            |
| Product Feature 6:         | J2K DECODER          |                            |         |        |                |                 |                            |
|                            |                      |                            |         |        |                |                 |                            |

Figure 6-2: VistaLINK<sub>®</sub> PRO Product Features

#### License Control

Serial Number: Displays the card serial number

Mac Address: Displays the card MAC address.

**License File:** This control specifies the product license key file. A product license channel key can be provided to enable J2K encode/decode functionality. It is applied using this control and unlocks feature functionality.

#### Prod Feature (1-6)

Product Feature Name: This parameter returns the product features supported on this card.

**Product Feature Supported:** This parameter displays the product support status as either enabled or disabled. This will highlight the license keys available. Features would be referencing J2K decode channel keys. For example each J2K decode key will enable 1 j2K decode channel.

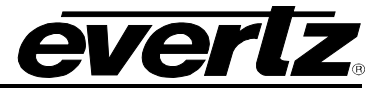

## 6.1.3. Input Control

| <b>2</b>       |                     |                          |                  | 192.168.77.183, 788    | 0IPG8-10GE2+CK6+J2KD  | [14]: Configuration  |                       |                      |                      |  |
|----------------|---------------------|--------------------------|------------------|------------------------|-----------------------|----------------------|-----------------------|----------------------|----------------------|--|
| full Reffes i  | 💲 1.0 Apply 👲       | 😻 status Completed (16   |                  | 💥 Logger 📕             |                       |                      |                       |                      |                      |  |
| System Pr      | oduct Features      | put Control Output Contr | ol Stream Monito | r Control Video Notify | Audio Notify Syste    | rn Notify            |                       |                      |                      |  |
|                |                     |                          |                  |                        |                       |                      |                       |                      |                      |  |
| Inputs         | IP Address          | IP Port Number           | IGMPV3 Mode      | IGMPV3 SSM Control 1   | IGMPV3 SSM Control 2  | IGMPV3 SSM Control 3 | IGMPV3 SSM Control 4  | IGMPV3 SSM Control 5 | IGMPV3 SSM Control 6 |  |
|                |                     |                          | Include 🛛 🔻      | 10.10.87.10            | 192.168.0.11          |                      | 192.168.0.1           |                      | 192.168.0.1          |  |
|                |                     |                          | Include 🛛 🔻      |                        | 192.168.0.1           | 192.168.0.1          | 192.168.0.1           |                      | 192.168.0.1          |  |
|                |                     |                          | Include 🛛 🔻      |                        | 192.168.0.1           |                      | 192.168.0.1           |                      | 192.168.0.1          |  |
|                |                     |                          | Include 🛛 🔻      | 192.168.0.1            | 192.168.0.1           | 192.168.0.1          | 192.168.0.1           | 192.168.0.1          | 192.168.0.1          |  |
|                |                     |                          | Include 🛛 🔻      | 192.168.0.1            | 192.168.0.1           | 192.168.0.1          | 192.168.0.1           | 192.168.0.1          | 192.168.0.1          |  |
|                |                     |                          | Include 🛛 🔻      | 192.168.0.1            | 192.168.0.1           | 192.168.0.1          | 192.168.0.1           | 192.168.0.1          | 192.168.0.1          |  |
|                |                     |                          | Include 🛛 🔻      |                        | 192.168.0.1           |                      | 192.168.0.1           |                      | 192.168.0.1          |  |
|                |                     |                          | Include 🛛 🔻      |                        | 192.168.0.1           |                      |                       |                      | 192.168.0.1          |  |
|                |                     |                          |                  |                        |                       |                      |                       |                      |                      |  |
|                | rt Control          | ID Dort Number           | ICMPV3 Mode      | IQMDV/3 SSM Control 1  | IQMDV/3 SSM Control 2 | IGMPV3 SSM Control 3 | IGMPV/3 SSM Control 4 | IQMPV3 SSM Control 5 | IGMPV3 SSM Control 6 |  |
|                |                     |                          |                  |                        |                       |                      |                       |                      |                      |  |
| Backup Input 1 | 239.0.0.127         | 1234                     |                  | 10.10.87.10            | 192.168.0.11          | 192.168.0.1          | 192.168.0.1           | 192.168.0.1          | 192.168.0.1          |  |
| Backup Input 2 | 239.0.0.129         | 1234                     | Include 🛛 🔻      | 192.168.0.1            | 192.168.0.1           | 192.168.0.1          | 192.168.0.1           | 192.168.0.1          | 192.168.0.1          |  |
| Backup Input 3 | 239.0.0.131         |                          | Include 🛛 🔻      | 192.168.0.1            | 192.168.0.1           | 192.168.0.1          | 192.168.0.1           | 192.168.0.1          | 192.168.0.1          |  |
| Backup Input 4 |                     |                          | Include 🛛 🔻      | 192.168.0.1            | 192.168.0.1           | 192.168.0.1          | 192.168.0.1           | 192.168.0.1          | 192.168.0.1          |  |
| Backup Input 5 |                     |                          | Include 🛛 🔻      | 192.168.0.1            | 192.168.0.1           | 192.168.0.1          | 192.168.0.1           | 192.168.0.1          | 192.168.0.1          |  |
| Backup Input 6 |                     |                          | Include 🛛 🔻      | 192.168.0.1            | 192.168.0.1           | 192.168.0.1          | 192.168.0.1           | 192.168.0.1          | 192.168.0.1          |  |
| Backup Input 7 |                     |                          | Include 🛛 🔻      | 192.168.0.1            | 192.168.0.1           | 192.168.0.1          | 192.168.0.1           |                      | 192.168.0.1          |  |
| Backup Input 8 | 239.0.0.141         |                          | Include 🛛 🔻      | 192.168.0.1            | 192.168.0.1           | 192.168.0.1          | 192.168.0.1           | 192.168.0.1          | 192.168.0.1          |  |
|                |                     |                          |                  |                        |                       |                      |                       |                      |                      |  |
|                |                     |                          |                  |                        |                       |                      |                       |                      |                      |  |
| Inputs         | Input Stream Active | Input Stream Alias       | Link Select      |                        |                       |                      |                       |                      |                      |  |
|                | Enable 🔻            | default                  | Auto 🔻           |                        |                       |                      |                       |                      |                      |  |
|                | Enable 🔻            | default                  | Auto 🔻           |                        |                       |                      |                       |                      |                      |  |
|                | Enable 🔻            | default                  | Auto 🔻           |                        |                       |                      |                       |                      |                      |  |
|                | Enable 🔻            | default                  | Auto 🔻           |                        |                       |                      |                       |                      |                      |  |
|                | Enable 🔻 🔻          | default                  | Auto 🔻           |                        |                       |                      |                       |                      |                      |  |
|                | Enable 🔻            |                          | Auto 🔻           |                        |                       |                      |                       |                      |                      |  |
|                | Enable 🔻            |                          | Auto 🔻           |                        |                       |                      |                       |                      |                      |  |
|                | Enable              | default                  | Auto 🔻           |                        |                       |                      |                       |                      |                      |  |

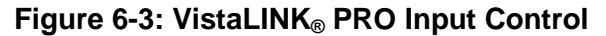

## Main Input Port Control and Backup Input Port Control

These options are configurable for SDI Input 1 to 8.

**IP Address:** This parameter allows user to select input IP address / multicast address that should be received.

**IP Port Number:** This parameter allows user to select the input UDP port number.

**IGMPV3 mode:** This parameter is used in conjunction with the IGMPV3 SSM controls. It allows the user to include the specified SSM sources or to exclude them.

**IGMPV3 SSM Control (1-6):** This control allows user to set IP addresses which is to be used while forming the source filter for IGMPV3 communications.

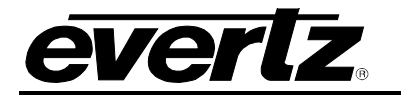

| Input Control |                     |                    |             |
|---------------|---------------------|--------------------|-------------|
| Inputs        | Input Stream Active | Input Stream Alias | Link Select |
| 1             | Enable 🔻            | default            | Auto 🔽      |
| 2             | Enable              | default            | Auto 🔽      |
| 3             | Enable 🔻            | default            | Auto        |
| 4             | Enable 🔻            | default            | Auto 🔽      |
| 5             | Enable 🔻            | default            | Auto 🔽      |
| 6             | Enable              | default            | Auto 🗸      |
| 7             | Enable              | default            | Auto        |
| 8             |                     | detault            |             |

Figure 6-4: VistaLINK<sub>®</sub> PRO Input Control continued

## Input Control

These options are configurable for Inputs 1 to 8.

**Input Stream Active:** This control allows the use to activate or deactivate receiving the input stream. The user needs to confirm that these are enabled in order to have decoded or de-encapsulated output.

Input Stream Alias: This control allows the user to input an alias name on the stream.

**Link Select:** This parameter allows user to select which physical port to receive data from. Options are Auto, Main or Backup SFP10G. In Auto mode, it takes input from both the main and backup. The network path with bad packets are disregarded. If both paths are good it will disregard the extra good path packet. This provides network resilience

## Decoder Input Port Control

Backup Same As Main: This parameter allows user to default the backup port setting to the same settings as the main port.

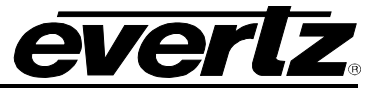

## 6.1.4. Output Control

| System<br>DIN Output | Product Featu | res Input C   | ontrol    | itput Control | Stream I   | Monitor Control | Video I    | Notify A  | udio Notify | System Notify |             |           |                        |   |
|----------------------|---------------|---------------|-----------|---------------|------------|-----------------|------------|-----------|-------------|---------------|-------------|-----------|------------------------|---|
| Output               | Output Int    | erface Format | Output AS | Status        | Output SDI | Status          | Output Por | rt Status | Loss Of     | Video         | Output Timi | ng Locked | Output Timing Referenc | e |
|                      | SDI           | V             |           | <b>T</b>      |            | V               |            | V         | Black       | v             |             | T         | Genlock Reference      | v |
|                      | SDI           | V             |           |               |            |                 |            | -         | Black       | v             |             | v         | Genlock Reference      |   |
|                      | SDI           | <b>T</b>      |           | -             |            |                 |            | V         | Black       | -             |             | V         | Genlock Reference      |   |
|                      | SDI           | T             |           | -             |            | -               |            | -         | Black       | -             |             | T         | Genlock Reference      | T |
|                      | SDI           | V             |           | <b>T</b>      |            | T               |            | V         | Black       | v             |             | V         | Genlock Reference      | v |
|                      | SDI           | V             |           |               |            |                 |            | -         | Black       | v             |             | v         | Genlock Reference      |   |
|                      | SDI           | -             |           |               |            |                 |            | V         | Black       | -             |             | V         | Genlock Reference      |   |
|                      | SDI           | -             |           | <b>T</b>      |            | <b>T</b>        |            | -         | Black       | V             |             | -         | Genlock Reference      | - |
|                      |               |               |           |               |            |                 |            |           |             |               |             |           |                        |   |
|                      |               |               |           |               |            |                 |            |           |             |               |             |           |                        |   |

Figure 6-5: VistaLINK<sub>®</sub> PRO Output Control

## Din Output

These options are configurable for Outputs 1 to 8.

**Output Interface Format:** This control allows user to select SDI or ASI on the output. When decoding, this control needs to be configured to SDI. When de-encapsulating an SDI source, this control needs to be configured to SDI. When de-encapsulating an ASI source, this control needs to be configured to ASI.

**Output ASI Status**: This will tell the user if the input ASI is J2K or if it is an unknown ASI "H264 or MPEG 2" or a SDI encapsulation.

Output SDI Status: This control lets the user know if there is a valid SDI signal on output.

Output Port Status: This control returns the port status as valid or invalid.

**Loss of Video:** This control allows the user to select between black and freeze for when there is no input detected on the configured path. It will output Black video or will default to frozen image of the last valid frame received.

**Output Timing Locked:** This control lets the user know if the output PCR is locked.

**Output Timing Reference:** This control sets the output timing reference either on the genlock or input video.

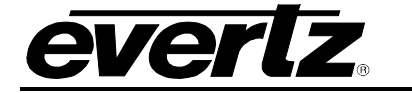

| Phase Adjustmer | nt      |             |         |   |
|-----------------|---------|-------------|---------|---|
| Output          | H Phase |             | V Phase |   |
| 1               |         |             |         |   |
| 2               |         |             |         |   |
| 3               |         |             |         |   |
| 4               |         |             |         |   |
| 5               |         |             |         |   |
| 6               |         |             |         |   |
| 7               |         |             |         |   |
| 8               |         |             |         |   |
|                 |         |             |         |   |
|                 |         |             |         |   |
| Genlock         |         |             |         |   |
| Genlock Refere  | nce     | genlockRef1 |         | • |
| Genlock Refere  | nce     |             |         |   |

Figure 6-6: VistaLINK<sub>®</sub> PRO Output Control continued

## Phase Adjustment

These options are configurable for Inputs 1 to 8.

**H** Phase: This control allows the user to set the horizontal phase, default is 0.

V Phase: This control allows the user to set the vertical phase, default is 1.

#### Genlock

**Genlock Reference:** This control allows the user to select lock to genlock reference 1 or 2. The genlock source for the 7880IPG8-10GE2 is the frame reference inputs. The user can specify which source is required Reference 1 or Reference 2.

**Genlock Reference:** This will display the detected genlock reference. If no reference is found, this parameter will reflect unsupported.

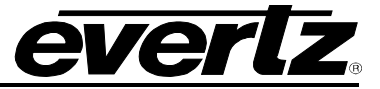

# 6.1.5. Stream Monitor Control (for future implementation)

| System Product Features   | Input Control Ou | tput Control | Stream Monitor Control | Video Notify Audio | Notify System Notify | y l |
|---------------------------|------------------|--------------|------------------------|--------------------|----------------------|-----|
| Ionitor Control           |                  |              |                        |                    |                      |     |
| Decoder Select            | Video 1          | -            |                        |                    |                      |     |
| NAT Input IP Address      |                  |              |                        |                    |                      |     |
| NAT Input IP Port Number  |                  |              |                        |                    |                      |     |
| NAT Output IP Address     | 239.0.0.1        |              |                        |                    |                      |     |
| NAT Output IP Port Number | 1234             |              |                        |                    |                      |     |
|                           |                  |              |                        |                    |                      |     |

Figure 6-7: VistaLINK<sub>®</sub> PRO Stream Monitor Control (for future implementation)

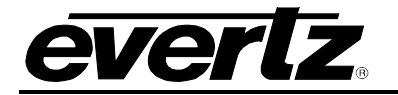

## 6.1.6. Video Notify

| -                          |                           | 192.168.77.30, 7880IPG8J2K10GE2FC [9]: Configuration               |
|----------------------------|---------------------------|--------------------------------------------------------------------|
| Full Refresh 😋 💲 1.0 Apply | 🔸 😻 Status Completed (1   | 6-05:37-201502-05) 🗙 Logger 📕                                      |
| System Product Features    | Input Control Output Cont | rol Stream Monitor Control Video Notify Audio Notify System Notify |
| Video Control              |                           |                                                                    |
| Black Duration             |                           | (1 to 2499)frames                                                  |
| Picture Noise Level        |                           |                                                                    |
| Freeze Duration            |                           | (1 to 2499)frames                                                  |
| Video Error Duration       |                           |                                                                    |
|                            |                           |                                                                    |
|                            |                           |                                                                    |
| Output 1 Output 2          | Output 3 Output 4         | Output 5 Output 6 Output 7 Output 8                                |
| Video Trap Enable 1        |                           | Video Faults 1                                                     |
| Video Present              | ×                         | Video Present                                                      |
| Picture Black              | Z                         | Picture Black                                                      |
| Picture Freeze             |                           | Picture Freeze                                                     |
|                            |                           |                                                                    |
|                            |                           |                                                                    |

Figure 6-8: VistaLINK<sub>®</sub> PRO Video Notify

#### Video Control

**Black Duration:** This control allows the user to set the duration, in frames of active picture content below 7 IRE that is considered a black video.

**Picture Noise Level:** This control allows the user to set Noise tolerance. This control works in conjunction to the Freeze duration. The lower the sensitivity video noise will be interpreted as motion, higher sensitivity will provide better resilience to picture noise.

**Freeze Duration:** This control allows the user to set the duration, in frames of video after which the signal will be considered frozen.

Video Error Duration: For future implementation. Output (Tabs 1-8) Video Trap Enable and Video Faults

**Video Present:** This control allows the user to enable or disable faults on video present. When enabled, a fault will be generated when no video signal is present on the output.

**Picture Black:** This control allows the user to enable or disable fault on picture black. When enabled, a fault will be generated for exceeding the allowable picture black duration set by the user.

**Picture Freeze:** This control allows the user to enable or disable fault on picture freeze. When enabled, a fault will be generated for exceeding the allowable picture freeze duration set by the user.

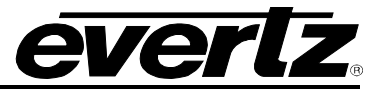

## 6.1.7. Audio Notify

| System      | Product Features | Input Control | Output Control | Stream Monitor Control | Video Notify | Audio Notify | System Notify |
|-------------|------------------|---------------|----------------|------------------------|--------------|--------------|---------------|
| Audio Monit | oring Control    |               |                |                        |              |              |               |
| Audio Ove   | r Level          |               |                |                        |              |              |               |
| Audio Ove   | r Duration       |               |                |                        |              |              |               |
| Audio Siler | ice Level        |               |                |                        |              |              |               |
| Audio Siler | nce Duration     |               |                |                        |              |              |               |

Figure 6-9: VistaLINK<sub>®</sub> PRO Audio Notify

## Audio Monitoring Control

**Audio Over Level:** This control sets the audio level over in dB full scale (dBFS) which is considered to be over level. This fault is triggered when consecutive audio samples are over the configured threshold level.

Audio Over Duration: This control sets the duration, in number of consecutive samples that are at or above the Over level before a fault condition exists.

Audio Silence Level: This control sets the audio level under which it is considered to be silent. This value is expressed in dB full scale (FS).

Audio Silence Duration: This control sets the amount of time the audio is silent in seconds before a fault occurs.

| Audio Notify          |                          |                             |                      |               |  |
|-----------------------|--------------------------|-----------------------------|----------------------|---------------|--|
|                       |                          |                             |                      |               |  |
| Audio Pair Fault      | Audio Channel Over Fault | Audio Channel Silence Fault | Phase Reversal Fault | Mono Fault    |  |
| Name                  |                          | Fault Enable                |                      | Fault Present |  |
| Audio Pair 1 SDI Outp | ut 1                     |                             |                      |               |  |
| Audio Pair 1 SDI Outp | ut 2                     |                             |                      |               |  |
| Audio Pair 1 SDI Outp | ut 3                     |                             |                      |               |  |
| Audio Pair 1 SDI Outp | ut 4                     |                             |                      |               |  |
| Audio Pair 1 SDI Outp | ut 5                     |                             |                      |               |  |
| Audio Pair 1 SDI Outp | ut 6                     |                             |                      |               |  |
| Audio Pair 1 SDI Outp | ut 7                     |                             |                      |               |  |
| Audio Pair 1 SDI Outp | ut 8                     |                             |                      |               |  |
| Audio Pair 2 SDI Outp | ut 1                     |                             |                      |               |  |
| Audio Pair 2 SDI Outp | ut 2                     |                             |                      |               |  |
| Audio Pair 2 SDI Outp | ut 3                     |                             |                      |               |  |
| Audio Pair 2 SDI Outp | ut 4                     |                             |                      |               |  |

Figure 6-10: VistaLINK<sub>®</sub> PRO Audio Notify continued

## Audio Notify

#### **Audio Pair Fault**

Name: This lists all the audio pairs on all the SDI outputs for controlling.

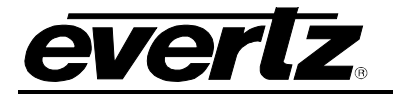

Fault Enable: This control allows the user to enable or disable faults on the audio pairs for the SDI outputs.

**Fault Present:** This monitor will display faults on the selected audio groups on the SDI output for the conditions that are set under *Audio Monitoring Control*.

| Audio Pair Fault   | Audio Channel Over Fault | Audio Channel Silence Fault | Phase Reversal Fault | Mono Fault    |  |
|--------------------|--------------------------|-----------------------------|----------------------|---------------|--|
| Name               |                          | Fault Enable                |                      | Fault Present |  |
| Audio Channel 1 Ov | ver SDI Output 1         |                             |                      |               |  |
| Audio Channel 1 Ov | ver SDI Output 2         |                             |                      |               |  |
| Audio Channel 1 Ov | ver SDI Output 3         |                             |                      |               |  |
| Audio Channel 1 Ov | ver SDI Output 4         |                             |                      |               |  |
| Audio Channel 1 Ov | ver SDI Output 5         |                             |                      |               |  |
| Audio Channel 1 Ov | ver SDI Output 6         |                             |                      |               |  |
| Audio Channel 1 Ov | ver SDI Output 7         |                             |                      |               |  |
| Audio Channel 1 Ov | ver SDI Output 8         |                             |                      |               |  |

Figure 6-11: VistaLINK<sub>®</sub> PRO Audio Notify continued

## Audio Channel Over Fault

Name: This lists all the audio channels on all the SDI outputs for controlling.

**Fault Enable:** This control allows the user to enable or disable faults on the audio channel over for the SDI outputs.

**Fault Present:** This monitor will display faults on the selected audio groups on the SDI output for the conditions that are set under *Audio Monitoring Control*.

| Audio Pair Fault     | Audio Channel Over Fault | Audio Channel Silence Fault | Phase Reversal Fault | Mono Fault    |
|----------------------|--------------------------|-----------------------------|----------------------|---------------|
| Name                 |                          | Fault Enable                |                      | Fault Present |
| Audio Channel 1 Sile | ence SDI Output 1        |                             |                      |               |
| Audio Channel 1 Sik  | ence SDI Output 2        |                             |                      |               |
| Audio Channel 1 Sil  | ence SDI Output 3        |                             |                      |               |
| Audio Channel 1 Sil  | ence SDI Output 4        |                             |                      |               |
| Audio Channel 1 Sil  | ence SDI Output 5        |                             |                      |               |
| Audio Channel 1 Sik  | ence SDI Output 6        |                             |                      |               |
| Audio Channel 1 Sil  | ence SDI Output 7        |                             |                      |               |
| Audio Channel 1 Sil  | ence SDI Output 8        |                             |                      |               |
| Audio Channel 2 Sil  | ence SDI Output 1        |                             |                      |               |

Figure 6-12: VistaLINK<sub>®</sub> PRO Audio Notify continued

## Audio Channel Silence Fault

Name: This lists all the audio channel silences on all the SDI outputs for controlling.

**Fault Enable:** This control allows the user to enable or disable faults on the audio channel silence for the SDI outputs.

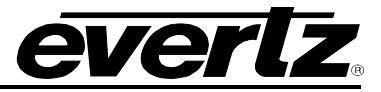

**Fault Present:** This monitor will display faults on the selected audio groups on the SDI output for the conditions that are set under *Audio Monitoring Control*.

| Audio Pair Fault   | Audio Channel Over Fault | Audio Channel Silence Fault | Phase Reversal Fault | Mono Fault    |  |
|--------------------|--------------------------|-----------------------------|----------------------|---------------|--|
| Name               |                          | Fault Enable                |                      | Fault Present |  |
| Group 1 Phase Reve | rsal SDI Output 1        |                             |                      |               |  |
| Group 1 Phase Reve | rsal SDI Output 2        |                             |                      |               |  |
| Group 1 Phase Reve | rsal SDI Output 3        |                             |                      |               |  |
| Group 1 Phase Reve | rsal SDI Output 4        |                             |                      |               |  |
| Group 1 Phase Reve | rsal SDI Output 5        |                             |                      |               |  |
| Group 1 Phase Reve | rsal SDI Output 6        |                             |                      |               |  |
| Group 1 Phase Reve | rsal SDI Output 7        |                             |                      |               |  |
| Group 1 Phase Reve | rsal SDI Output 8        |                             |                      |               |  |
| Group 2 Phase Reve | rsal SDI Output 1        |                             |                      |               |  |
| Group 2 Phase Reve | rsal SDI Output 2        |                             |                      |               |  |
| Group 2 Phase Reve | rsal SDI Output 3        |                             |                      |               |  |

Figure 6-13: VistaLINK<sub>®</sub> PRO Audio Notify continued

## Phase Reversal Fault

Name: This lists all the audio groups phase reversal on all the SDI outputs for controlling.

**Fault Enable:** This control allows the user to enable or disable faults on the audio groups phase reversal for the SDI outputs.

**Fault Present:** This monitor will display faults on the selected audio groups on the SDI output for the conditions that are set under *Audio Monitoring Control*.

| Name Fault Enable Fault Preser |
|--------------------------------|
| Group 1 Mono SDI Output 1      |
| Group 1 Mono SDI Output 2      |
| Group 1 Mono SDI Output 3      |
| Group 1 Mono SDI Output 4      |
| Group 1 Mono SDI Output 5      |
| Group 1 Mono SDI Output 6      |
| Group 1 Mono SDI Output 7      |
| Group 1 Mono SDI Output 8      |
| Group 2 Mono SDI Output 1      |

# Figure 6-14: VistaLINK<sub>®</sub> PRO Audio Notify continued

# Mono Fault

Name: This lists all the mono audio on all the SDI outputs for controlling.

**Fault Enable:** This control allows the user to enable or disable faults on the group's mono for the SDI outputs.

**Fault Present:** This monitor will display faults on the selected audio groups on the SDI output for the conditions that are set under *Audio Monitoring Control*.

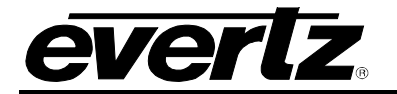

# 6.1.8. System Notify

| -                                                         | 192.168.77.30, 7880IPG8J2K10GE2FC [9]: Configuration           |
|-----------------------------------------------------------|----------------------------------------------------------------|
| Full Refreen 😋 🛇 1.0 Apply 🔸 😻 Status Completed (48:05:3) | 7 2015-02-05) 🗙 Logger 🧮                                       |
| System Product Features Input Control Output Control      | Stream Monitor Control Video Notify Audio Notify System Notify |
| Trap Enable                                               | Fault Status                                                   |
| Temperature Overheat                                      | Temperature Overheat                                           |
| System Notify                                             |                                                                |
| Temperature Warning Threshold 75                          |                                                                |
|                                                           |                                                                |
|                                                           |                                                                |
|                                                           |                                                                |
|                                                           |                                                                |
|                                                           |                                                                |

Figure 6-15: VistaLINK<sub>®</sub> PRO System Notify

#### Trap Enable

**Temperature Overheat:** This control allows the user to enable or disable faults on an overheat condition.

#### Fault Status

**Temperature Overheat:** This monitor will display a fault when the temperature has the exceeded the temperature threshold.

#### System Notify

**Temperature Warning Threshold:** This control allows the user to set the temperature warning threshold.

#### 6.1.9. Decoder Control

In the Hardware Tree under the 7880IPG8 the user can view each available decoder by opening the sub-tree.

| 🖻 📟 7880IPG8-10GE2+CK6+J2KD [3] |
|---------------------------------|
| Decoder 1                       |
| Decoder 2                       |
| • Decoder 3                     |
| Decoder 4                       |
| Decoder 5                       |
| Decoder 6                       |

Figure 6-16: VistaLINK<sub>®</sub> PRO Individual Decoder Selection

Right clicking on the desired Decoder and selecting View Configuration will open the Configuration window below that is associated to the desired Decoder.

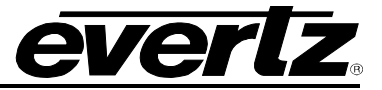

## 6.1.10. Decoder Input Program Control

| 155                           |                         |                         | 192.16      | 8.77.30, 7880IPG8J2K10GE2FC [9], Decoder 1: Configuration |
|-------------------------------|-------------------------|-------------------------|-------------|-----------------------------------------------------------|
| Full Refresh G S 1.0 Apply    | 🚺 😻 Status Co           |                         | K Logger    |                                                           |
| Decoder Input Control         | Decoder Input Monitor   | Decoder Program Monitor | PID Montior | Decoder Input Notify                                      |
| Decoder Input Program Control |                         |                         |             |                                                           |
| Program Tuning Mode           | Automatic PID Selection |                         |             |                                                           |
| Auto Program Sel Mode         | First Program In PAT    | <b>.</b>                |             |                                                           |
| Program Number Select         |                         |                         |             |                                                           |
|                               |                         |                         |             |                                                           |
| Main Input Port Control       |                         |                         |             |                                                           |
| Video PID Select              |                         |                         |             |                                                           |
| Audio PID Select 1            |                         |                         |             |                                                           |
| Audio PID Select 2            |                         |                         |             |                                                           |
| Audio PID Select 3            |                         |                         |             |                                                           |
| Audio PID Select 4            |                         |                         |             |                                                           |
| VANC PID Select               | 40                      |                         |             |                                                           |
|                               |                         |                         |             |                                                           |

Figure 6-17: VistaLINK<sub>®</sub> PRO Decoder Input Control

## Decoder Input Program Control

**Program Tuning Mode:** This parameter allows user to select the program tuning mode of the decoder. *Auto PID Select* automatically tunes to the incoming transport stream. When *Manual PID Select is configured, the user has to manually enter the required video and audio PIDs to tune to.* The recommended setting is Auto PID select with Auto Program Sel Mode configured to First Program in PAT.

Auto Program Sel Mode: This control allows the user to set how the decoder will select a program for decoding when *Program Tuning Mode* is set to auto.

- o In *First Program In PAT* mode, audio PIDs will be chosen from the first program.
- o In Lowest Program Num, audio PIDs will be selected from lowest program.
- In Specific Program Select mode, audio PIDs will be selected from specific program, specified by Program Number Select control, for decoding.

**Program Number Select:** This control allows to the user to select the program which the decoder will decode. This control is only applicable when the *Program Tuning Mode* is set to Auto PID Select

## Manual PID Control

NOTE: 0,1 and 8191 are reserved PID in MPEG so these are not included.

Video PID Select: This control allows user to select the Video PID which decoder will decode. This control is only applicable when the *programTuningMode* is set to *manualPidSelect*.

Audio PID Select (1-4): This control allows user to select the required Audio PIDs which the decoder will embed into the output video. This control is only applicable when the *programTuningMode* is set to *manualpidSelect*.

**VANC PID Select:** This control allows user to select the ANC PID which decoder will decode. This control is only applicable when the *programTuningMode* is set to *manualPidSelect*.

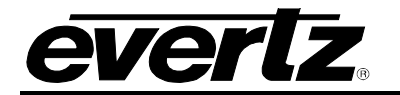

## 6.1.11. Decoder Input Monitor

| etresh 😋 💲 1.0 Apply 🐨         | 😻 Status Complet     | ed (16:09:15 2015-02-05)  | 🗙 Logger 🔳                   |                   |                    |  |
|--------------------------------|----------------------|---------------------------|------------------------------|-------------------|--------------------|--|
| Decoder Input Control Decode   | er Input Monitor Dec | coder Program Monitor PID | Montion Decoder Input Notify |                   |                    |  |
| iput Stream                    |                      |                           | Input Monitor                |                   |                    |  |
| Stream Type                    |                      | X                         | Input State                  |                   | ×.                 |  |
| Received Total TS Bitrate      |                      |                           | Network ID                   |                   |                    |  |
| Received TS Null Bitrate       |                      |                           | Network Name                 |                   |                    |  |
| Received TS Packets            |                      |                           | Num Of Programs              |                   |                    |  |
| TS Packet Size                 |                      | <b>T</b>                  | PSD Network ID               |                   |                    |  |
| TS Packet Per IP Packet        |                      |                           | PSD Program Name             |                   |                    |  |
| Num Of Pid In TS               |                      |                           | PSD Provider Name            |                   |                    |  |
| FEC Input Mode                 |                      | <b>T</b>                  | PSD Service Type             |                   |                    |  |
| FEC Input Column               |                      |                           | Transport Stream ID          |                   |                    |  |
| FEC Input Offset               |                      | ₹                         |                              |                   |                    |  |
| FEC Input Row                  |                      |                           | Input IP Packet Monitor      |                   |                    |  |
| Num of Corrected FEC Frames    |                      |                           | IF                           | Packet Drop Count | IP Packet Bit Rate |  |
| Numb of UnCorrected FEC Frames |                      |                           | SFP 1G -10 Main              |                   |                    |  |
| RTP Protocol Status            |                      |                           | SFP 1G -10 Backup 0          |                   |                    |  |
| CC Error Count                 |                      |                           | Hitless Switch 1             |                   |                    |  |
| PCR Locked                     |                      |                           |                              |                   |                    |  |
| Loss Sycn Count                |                      |                           |                              |                   |                    |  |
| Clear Input Stream Status      | Clear Status         |                           |                              |                   |                    |  |

Figure 6-18: VistaLINK<sub>®</sub> PRO Decoder Input Monitor

#### Input Stream

**Stream Type:** This monitor displays the type of input stream.

**Received Total TS Bitrate:** This monitor displays the total bit rate received on this Ethernet port, unit is kbps.

**Received NULL Packet Bitrate:** This monitor shows total NULL packet bitrate for multicast stream specified.

**TS Packet Size:** This monitor will display the TS packet size. TS packet can have two different sizes either 188 bytes per packet or 204 bytes per packet.

TS Packet Per IP Packet: How many TS packets per IP packet (Ethernet frame).

Number of PID in TS: This monitor shows the total number of PIDs in the TS stream specified.

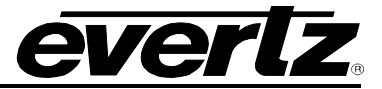

**FEC Input Mode:** This monitoring parameter input FEC status i.e. whether the incoming IP contains FEC.

**FEC Input Column:** This parameter displays the number of packets per column to be associated with an FEC packet.

**FEC input Row:** This parameter displays the number of packets per row to be associated with an FEC packet

Num of Corrected FEC: This parameter displays the current value of the corrected packet counters.

Num of Uncorrected FEC: This parameter displays the current value of uncorrected packets.

**RTP protocol Status:** This monitor shows if the incoming stream is RTP or UDP.

CC Error Count: This monitor shows the total count of continuity counter (CC) error.

**PCR Locked:** This monitor shows if the input is locked on the program clock reference (PCR).

Loss Sync Count: This monitor shows the total count of sync loss.

Clear Input Stream Status: This control allows the user to reset the Ethernet monitoring status.

#### Input Monitor

**Input State:** This parameter returns the status of the input i.e. if the input stream is present or missing.

**Network ID:** This parameter returns the network ID number of the input.

**Network Name:** This parameter returns the Network Name of the Input.

**Num of Programs:** This parameter displays the number of programs associated with the input.

**PSD Network ID:** This monitor returns the network id read from the Evertz private service descriptor (79) from the PMT.

**PSD Program Name:** This monitor returns the program name read from the Evertz private service descriptor (79) from the PMT.

**PSD Provider Name:** This monitor returns the provider name read from the Evertz private service descriptor (79) from the PMT.

**PSD Service Type:** This monitor returns the service type read from the Evertz private service descriptor (79) from the PMT. It provides an enumerated string as follows:

- 1. Digital Tv
- 2. Digital Radio
- 3. Teletext
- 4. NOVD Reference
- 5. NVOD Timeshifted
- 6. Mosaic

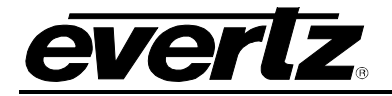

- 7. PAL Signal
- 8. SECAM Signal
- 9. DMAC
- 10. FM Radio
- 11. NTSC Signal
- 12. Data Broadcast -
- 13. N/A meaning that a valid service type was not found, or there is no private descriptor.

Transport Stream ID: This parameter returns the transport stream ID associated with input.

## Input IP Packet Monitor (Main and Backup)

**IP Packet Drop Count:** This parameter displays the number of IP packets dropped.

**IP Packet Bit Rate:** This parameter displays the IP Packet Bit Rate on the input.

Hitless Switch: This parameter displays the IP Packet Bit Rate on the hitless switch core.

The 7880IPG8 series incorporates a multi-path, multiflow packet merge "MPPM" based network bit error resilience for 100% QoS. A HOT Redundant (HTR) is also available providing 100% uptime under all electronic circuitry faults.

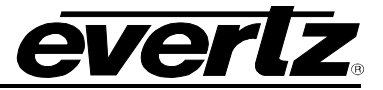

# 6.1.12. Decoder Program Monitor: (for future implementation)

The *Decoder Program Monitor* tab is designed for future development and has not currently been implemented.

| 192.166.77.30, 7880IPG6J2K106E2FC [9], Decoder 1: Configuration                   |                       |                      |                          |                    |                                   |                  |            |                     |  |
|-----------------------------------------------------------------------------------|-----------------------|----------------------|--------------------------|--------------------|-----------------------------------|------------------|------------|---------------------|--|
| real Radinson 🔓 🖸 1.0 Appy 🐓 😻 States Completed (18:09:15:20:15:02:05) 💥 (apper 🖬 |                       |                      |                          |                    |                                   |                  |            |                     |  |
| Decoder Input Control                                                             | Decoder Input Monitor | Decoder Program Mon  | itor PID Montior Deco    | der Input Notify   |                                   |                  |            |                     |  |
|                                                                                   |                       |                      |                          |                    |                                   |                  |            |                     |  |
| Actual Program Number                                                             |                       |                      | Video Bit Rate           |                    |                                   |                  |            |                     |  |
| Audio Streams                                                                     |                       |                      | Video Chroma Format      |                    |                                   |                  |            |                     |  |
| Program PCR PID                                                                   |                       |                      | Video PID Num            |                    |                                   |                  |            |                     |  |
| Program PMT PID                                                                   |                       |                      | Video Profile And Level  |                    |                                   |                  |            |                     |  |
| Video Streams                                                                     |                       |                      | Video Resolution         |                    |                                   |                  |            |                     |  |
|                                                                                   |                       |                      |                          |                    |                                   |                  |            |                     |  |
|                                                                                   | Audio Program Number  | Breakaway IP Address | Breakaway IP Port Number | Breakaway Audio Ch | Number Breakaway Audio PID Select | Audio PID Number | Audio Type | Audio Sampling Rate |  |
| Audio Channel 1                                                                   |                       |                      | 239.0.0.1                |                    |                                   |                  |            |                     |  |
| Audio Channel 2                                                                   |                       |                      | 239.0.0.1                |                    |                                   |                  |            |                     |  |
| Audio Channel 3                                                                   |                       |                      |                          |                    |                                   |                  |            |                     |  |
| Audio Channel 4                                                                   |                       |                      |                          |                    |                                   |                  |            |                     |  |
| Audio Channel 5                                                                   |                       |                      |                          |                    |                                   |                  |            |                     |  |
| Audio Channel 6                                                                   |                       |                      | 239.0.0.1                |                    |                                   |                  |            |                     |  |
| Audio Channel 7                                                                   |                       |                      |                          |                    |                                   |                  |            |                     |  |
| Audio Channel 8                                                                   |                       |                      |                          |                    |                                   |                  |            |                     |  |
| Audio Channel 9                                                                   |                       |                      | 239.0.0.1                |                    |                                   |                  |            |                     |  |
| Audio Channel 10                                                                  |                       |                      | 239.0.0.1                |                    |                                   |                  |            |                     |  |
| Audio Channel 11                                                                  |                       |                      | 239.0.0.1                |                    |                                   |                  |            |                     |  |
| Audio Channel 12                                                                  |                       |                      | 239.0.0.1                |                    |                                   |                  |            |                     |  |
| Audio Channel 13                                                                  |                       |                      | 239.0.0.1                |                    |                                   |                  |            |                     |  |
| Audio Channel 14                                                                  |                       |                      | 239.0.0.1                |                    |                                   |                  |            |                     |  |
| Audio Channel 15                                                                  |                       |                      | 239.0.0.1                |                    |                                   |                  |            |                     |  |
| Audio Channel 16                                                                  |                       |                      |                          |                    |                                   |                  |            |                     |  |
|                                                                                   |                       |                      |                          |                    |                                   |                  |            |                     |  |
|                                                                                   |                       |                      |                          |                    |                                   |                  |            |                     |  |
|                                                                                   |                       |                      |                          |                    |                                   |                  |            |                     |  |

Figure 6-19: VistaLINK<sub>®</sub> PRO Decoder Program Monitor (for future implementation)

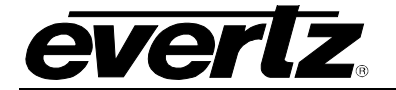

## 6.1.13. PID Monitor (for future implementation)

The PID Monitor tab is designed for future development and has not currently been implemented.

| -                            |                                         | 192.168.7             | 7.30, 7880IPG8J2K10GE2FC [9], Decoder 1: Configuration |
|------------------------------|-----------------------------------------|-----------------------|--------------------------------------------------------|
| Full Refresh 😋 💲 1.0 Apply   | 🛨 😻 Status Completed (16:09:15:2        | 015-02-05) 🗙 Logger 👔 |                                                        |
| Decoder Input Control        | Decoder Input Monitor Decoder Program I | Ionitor PID Montior D | ecoder Input Notify                                    |
| Audio PID Monitor            |                                         |                       |                                                        |
| Audio Program Number         |                                         |                       |                                                        |
| Actual Audio PID             |                                         |                       |                                                        |
| Audio PID Info               |                                         |                       |                                                        |
| Video PID Monitor            |                                         |                       |                                                        |
| Audio Video Number           |                                         |                       |                                                        |
| Video PID Info               |                                         |                       |                                                        |
| Ancilliary PID Monitor       |                                         |                       |                                                        |
| Actual Ancilliary PID Number |                                         |                       |                                                        |
| Ancilliary PID Info          |                                         |                       |                                                        |

Figure 6-20: VistaLINK<sub>®</sub> PRO PID Monitor

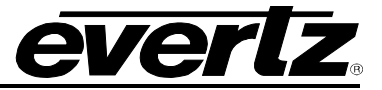

## 6.1.14. Decoder Input Notify

|                              |                                   | 192.168.77.30, 7880IPG8J2K10GE2FC [9], Decoder 1: Configuration |
|------------------------------|-----------------------------------|-----------------------------------------------------------------|
| Full Refresh 😋 💲 1.0 Apply 🖠 | 🔮 status Completed (16:09:        | 5.2015-02-05) X Logger 🛅                                        |
| Decoder Input Control Dec    | coder Input Monitor Decoder Progr | am Monitor PID Montior Decoder Input Notify                     |
| Send Trap                    | Fault Prese                       |                                                                 |
| TS Input Missing             | т                                 | S Input Missing                                                 |
| TS Sync Byte Missing         | Т                                 | S Sync Byte Missing                                             |
| Video PID Missing            | <b>–</b> V                        | deo PID Missing                                                 |
| 🗸 Audio 1 PID Missing        | A 🗖                               | udio 1 PID Missing                                              |
| Audio 2 PID Missing          | A 🗖                               | udio 2 PID Missing                                              |
| Audio 3 PID Missing          | A 🗖                               | udio 3 PID Missing                                              |
| Audio 4 PID Missing          | <b>_</b> A                        | udio 4 PID Missing                                              |
| MTP10G Main Fault            | <b>—</b> M                        | TP Main 10G                                                     |
| MTP10G Backup Fault          | <mark>.</mark> M                  | TP Backup 10G                                                   |
|                              |                                   |                                                                 |
|                              |                                   |                                                                 |

Figure 6-21: VistaLINK<sub>®</sub> PRO Decoder Input Notify

**TS Input Missing:** Transport Stream input signal detection. The alarm is triggered when enabled and the input stream is missing.

**TS Sync Byte Missing:** Transport Stream Sync Byte 0x47 detection. The alarm is triggered when enabled and the TS Sync Byte 0x47 is missing.

**Video PID Missing:** Video Packet ID detection. The alarm is triggered when enabled and the video PID is missing.

Audio 1-4 PID Missing: Audio Packet ID detection. The alarm is triggered when enabled and the audio PID is missing.

**MTP10G Main Fault:** This alarm is triggered when the main data port is down. The status is green when the data port is up.

**MTP10G Backup Fault:** This alarm is triggered when the backup data port is down. The status is green when the data port is up.

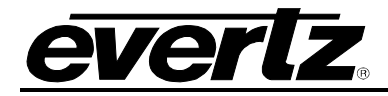

# 7. DECODER - WEB EASY<sub>®</sub> INTERFACE

# 7.1. SYSTEM CONFIGURATION

## 7.1.1. System

| System                           |             |  |  |
|----------------------------------|-------------|--|--|
| System                           |             |  |  |
| Card Alias                       |             |  |  |
| Control Port Co                  | nfiguration |  |  |
| IP Address<br>Netmask<br>Gateway |             |  |  |

# Figure 7-1: Web Easy System

## System

Card Alias: This control will return the card type.

## Control Port Configuration

**IP Address:** This setting will allow the user to set an IP address for the control port on the device.

Netmask: This control allows the user to define the Netmask/Subnet the device will be joined to.

**Gateway:** This control allows the user to define the Gateway/Router address, which will allow the card to communicate with devices on other networks.

| Data Port Configurat | ion          |
|----------------------|--------------|
| SFP1G-10G Main SFP1G | 10G Backup   |
| IP Address           |              |
| Netmask              |              |
| Gateway              |              |
| Mac Address          |              |
| Date Date Canad      |              |
| Data Port Speed      |              |
| Speed Status         | 16           |
|                      | Speed Switch |

## Figure 7-2: Web Easy System continued

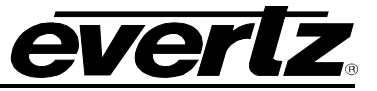

#### **Data Port Configuration**

These options are for both the Main and Backup.

**IP Address:** This setting will allow the user to set an IP address for the data port on the device.

Netmask: This control allows the user to define the Netmask/Subnet the device will be joined to.

**Gateway:** This control allows the user to define the Gateway/Router address, which will allow the card to communicate with devices on other networks.

Mac Address: Displays the card MAC address.

#### Data Port Speed

**Speed Status:** This will display the data port speed.

**Speed Switch:** Speed Switch will configure the link to be either 1G or 10Gig. The card will automatically reboot after the link speed is configured.

| Data Port Monitor                       |        |         |     |  |
|-----------------------------------------|--------|---------|-----|--|
| SFP1G-10G Main SFP1G-100                | Backup |         |     |  |
| Port Link Status                        |        | Down    |     |  |
| Port Link Info                          |        |         |     |  |
| Received Data Ethernet Total Bitrat     | te     |         | bps |  |
| Transmitted Data Ethernet Total Bitrate |        |         | bps |  |
| Temperature Monitor                     |        |         |     |  |
| Temperature                             |        | degrees |     |  |
| System Control                          |        |         |     |  |
| Reboot System                           | ]      |         |     |  |

Figure 7-3: Web Easy System continued

#### **Data Port Monitor**

These fields display the following data for both SFP1G-10G Main and SFP1G-10G Backup.

Port Link Status: This parameter returns the link status for the data port.

Port Link Info: This parameter returns link status for data port.

**Received Data Ethernet Total Bitrate:** This parameter will display the bit rate received on this Ethernet port in packets per second.

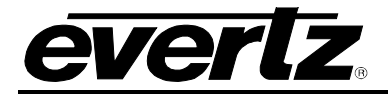

**Transmitted Data Ethernet Total Bitrate:** This parameter will display the bit rate transmitted on this output Ethernet port in packets per second.

#### **Temperature Monitor**

**Temperature:** This control gets the fpga temperature and displays it in degrees.

## System Control

**Reboot System:** This control is to reboot the whole card.

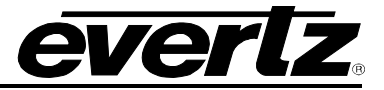

# 7.1.2. Product Features

| System                  | Product Features                                       |
|-------------------------|--------------------------------------------------------|
| Product Features        | Lisanaa Control                                        |
| Input Control           | License Condion                                        |
| Output Control          | Product License File Choose File No file chosen Upload |
| Decoder Input Monitor   | Product Serial Number                                  |
| Decoder Program Monitor | Product Mac Address                                    |
| Decoder Notify          |                                                        |
| Video Notify            | Product Features Supported                             |
| Audio Notify            |                                                        |
| System Notify           | Prod Feature                                           |
|                         | 1 2 3 4 5 6 7 8 9 10 11 12 13 14 15 16 17 18 19 20     |
|                         | Product Feature Name                                   |
|                         | Product Feature Supported Disabled                     |
|                         |                                                        |

Figure 7-4: Web Easy Product Features

## **License Control**

**Product License File:** This control specifies the product license key file. A product license channel key can be provided to enable J2K encode/decode functionality. It is applied using this control and unlocks feature functionality.

Product Serial Number: Displays the card serial number.

Product Mac Address: Displays the card MAC address.

Product Features Supported Prod Feature (1 to 6)

Product Feature Name: This parameter displays product features supported by this card.

**Product Feature Supported:** This parameter displays the product support status as either enabled or disabled. This will highlight the license keys available. Features would be referencing J2K encode channel keys. For example each J2K encode key will enable 1 j2K encode channel.

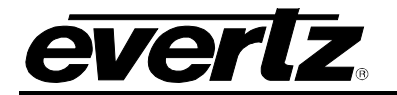

# 7.1.3. Input Control

| System                  | Input Control                                                                                                    |  |
|-------------------------|----------------------------------------------------------------------------------------------------|--|
| Product Features        |                                                                                                    |  |
| Input Control           | input control                                                                                                    |  |
| Output Control          | Input                                                                                                    |  |
| Decoder Input Monitor   | 1 2 3 4 5 6 7 8                                                                                                    |  |
| Decoder Program Monitor | Input Stream State Disable                                                                                                    |  |
| Decoder Notify          | Input Stream Alias                                                                                                    |  |
| Video Notify            | Link Select Auto                                                                                                    |  |
| Audio Notify            |                                                                                                    |  |
| System Notify           | Main Input Port Control                                                                                                    |  |
|                         | Input         Input         Input         Main Input IP Address         Main Input IP Port Number         Main Input IGMPV3 Mode         Main Input IGMPV3 SSM Control         Include         Include <th></th> |  |
|                         | Input<br>1 2 3 4 5 6 7 8                                                                                                    |  |
|                         | Backup Input IP Address 192.168.192.200                                                                                                    |  |
|                         | Backup Input IP Port Number 1234 (1 to 65535)                                                                                                    |  |
|                         | Backup Input IGMPV3 Mode Include                                                                                                    |  |
|                         | IGMP Source 01 02 03 04 05 06                                                                                                    |  |

Figure 7-5: Web Easy Input Control

#### Input Control

These controls are configurable for Input 1 to 8.

**Input Stream State:** This control allows the user to enable or disable this stream. By default, all streams are inactive. Only after the stream is activated, traffic can run through it.

Input Stream Alias: This control allows the user to input an alias name on the stream.

**Link Select:** This parameter allows user to select which physical port to receive data from. Options are Auto, Main or Backup SFP10G. In Auto mode, it takes input from both the main and back. If one path is bad it will decode from the good path. If both paths are good it will disregard the extra good path packet. This provides network resilience.

## Main and Backup Input Port Control

These controls are configurable for Input 1 to 8.

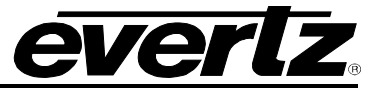

Main Input IP Address: This parameter allows user to select input IP address / multicast address that should be received.

Main Input IP Port Number: This parameter allows user to select the input UDP port number.

**Main Input IGMPV3 Mode:** This parameter is used in conjunction with the IGMPV3 SSM controls. It allows the user to include the specified SSM sources or to exclude them.

Main Input IGMPV3 SSM Control (1-6): This control allows user to set IP addresses which is to be used while forming the source filter for IGMPV3 communications.

| Decoder Input Program Control |                      |              |
|-------------------------------|----------------------|--------------|
| Decoder                       |                      |              |
| 1 2 3 4 5 6                   |                      |              |
| Program Tuning Mode           | Auto PID Select      |              |
| Auto Program Sel Mode         | First Program In PAT |              |
| Program Number Select         | 1                    | (0 to 65535) |

Figure 7-6: Web Easy Input Control continued

## **Decoder Input Program Control**

**Program Tuning Mode:** This parameter allows user to select the program tuning mode of the decoder. *Auto PID Select* automatically tunes to the incoming transport stream. When *Manual PID Select is configured, the user has to manually enter the required video and audio PIDs to tune to.* The recommended setting is Auto PID select with Auto Program Sel Mode configured to First Program in PAT.

**Auto Program Sel Mode:** This control allows the user to set how the decoder will select a program for decoding when *Program Tuning Mode* is set to auto.

- o In *First Program In PAT* mode, audio PIDs will be chosen from the first program.
- o In Lowest Program Num, audio PIDs will be selected from lowest program.
- In Specific Program Select mode, audio PIDs will be selected from specific program, specified by Program Number Select control, for decoding.

**Program Number Select:** This control allows the user to select the program which the decoder will decode. This control is only applicable when the *Program Tuning Mode* is set to Auto PID Select

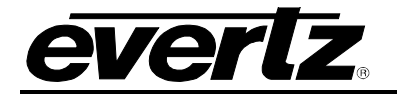

| Manual PID Control |             |             |
|--------------------|-------------|-------------|
| Decoder            |             |             |
| 1 2 3 4 5 6        |             |             |
| Video PID Select   | 10          | (2 to 8190) |
|                    | AudioGroup  |             |
| Audio PID Select   | 01 02 03 04 |             |
|                    | 20          |             |
| PCR PID Select     | 30          | (2 to 8190) |
| VANC PID Select    | 40          | (2 to 8190) |
| Decoder Control    |             |             |
| Decoder            |             |             |
| 1 2 3 4 5 6        |             |             |
| Decoder Up Time    |             |             |

Figure 7-7: Web Easy Input Control continued

## Manual PID Control

NOTE: 0,1 and 8191 are reserved PID in MPEG so these are not included.

Video PID Select: This control allows user to select the Video PID which decoder will decode. This control is only applicable when the *programTuningMode* is set to *manualPidSelect*.

Audio PID Select (1-4): This control allows user to select the required Audio PIDs which the decoder will embed into the output video. This control is only applicable when the *programTuningMode* is set to *manualpidSelect*.

**PCR PID Select:** This control allows user to select the 3rd Audio pad which decoder will embedded into output video. This control is only applicable when the *programTuningMode* is set to *manualpidSelect*.

VANC PID Select: This control allows user to select the ANC pad which decoder will decode. This control is only applicable when the *programTuningMode* is set to *manualPidSelect*.

#### Decoder Control

These controls are configurable for Decoder 1 to 6.

**Decoder Up time:** This control returns a string representation of the time from last restarting the decoder. It is represented similar to '*xxxx* days *yy* hrs *zz* min *aa* sec'. Internally, it is a 31 bit unsigned integer, reflecting seconds which will provide for up to 3100 days of operation before it wraps around.

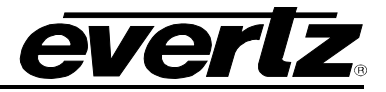

# 7.1.4. Output Control

| System                  | Output Control             |             |  |
|-------------------------|----------------------------|-------------|--|
| Product Features        | Output Control             |             |  |
| nput Control            | Culput Control             |             |  |
| Output Control          | DIN Output                 |             |  |
| Decoder Input Monitor   | 1 2 3 4 5 6 7 8            |             |  |
| Decoder Program Monitor | Output Interface Format    | SDI         |  |
| lecoder Notify          | Transport Stream Type      | J2K Stream  |  |
| /ideo Notify            | SDI Output Status          | Valid       |  |
| Audio Notify            | Loss Of Video              | Black       |  |
| System Notify           | Output Timing Locked       | Locked      |  |
|                         |                            |             |  |
|                         | Genlock                    |             |  |
|                         | Genlock Reference          | GenlockRef1 |  |
|                         | Detected Genlock Reference | Unsupported |  |
|                         | Phase Adjustment           |             |  |
|                         | SDI Output                 |             |  |
|                         | H Phase                    |             |  |
|                         | V Phase                    |             |  |

Figure 7-8: Web Easy Output Control

#### **Output Control**

These controls are configurable for Output 1 to 8.

Output Interface Format: This control allows user to select SDI or ASI output.

**Transport Stream Type:** This will tell the user if the input ASI is J2K or if it is an unknown ASI or a SDI encapsulation.

SDI Output Status: This control lets the user know if there is a valid SDI signal on output.

Loss of Video: This control allows the user to select between black and freeze for when there is a loss of video on the output.

Output Timing Locked: This monitor shows if the output timing is locked.

#### Genlock

Genlock Reference: This control lets the user know if the output is locked.

Detected Genlock Reference: This control lets the user know if the output reference is supported.

#### **Phase Adjustment**

These controls are configurable for Output 1 to 8.

**H Phase:** This control set the horizontal phase, default is 0.

V Phase: This control set the vertical phase, default is 1.

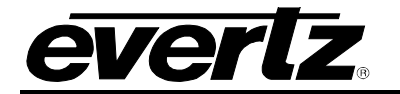

## 7.1.5. Decoder Input Monitor

| System                  | Decoder Input Mon            | tor          |     |
|-------------------------|------------------------------|--------------|-----|
| Product Features        | Input Stream                 |              |     |
| Input Control           |                              |              |     |
| Output Control          | Decoder                      | Decoder      |     |
| Decoder Input Monitor   | 1 2 3 4 5 6                  |              |     |
| Decoder Program Monitor | Stream Type                  | Multicast    |     |
| Decoder Notify          | Received Total TS Bitrate    |              | bps |
| Video Notify            | Received NULL Packet Bitrate |              | bps |
| Audio Notify            | Number Of PID in TS          |              |     |
| System Notify           | Protocol Status              | Unknown      |     |
|                         | TS Packet Per IP Packet      |              |     |
|                         | TS Packet Size               | 188          |     |
|                         | Loss Sync Count              |              |     |
|                         | CC Error Count               |              |     |
|                         | PCR Locked                   | Locked       |     |
|                         |                              | Clear Status |     |

Figure 7-9: Web Easy Decoder Input Monitor

#### **Input Stream**

These controls are configurable for Decoder 1 to 6.

Stream Type: This monitor displays the type of input stream. Options are multicast or unicast.

**Received Total TS Bitrate:** This monitor displays the total bit rate received on this Ethernet port, unit is kbps.

**Received NULL Packet Bitrate:** This monitor shows total NULL packet bitrate for multicast stream specified.

Number of PID in TS: This monitor shows the total number of PIDs in the TS stream specified.

Protocol Status: It monitor shows if this stream is running on RTP or not.

TS Packet Per IP Packet: How many TS packets per IP packet (Ethernet frame).

**TS Packet Size:** This monitor will display the TS packet size. TS packet can have two different sizes either 188 bytes per packet or 204 bytes per packet.

Loss Sync Count: This monitor shows the total count of sync loss.

CC Error Count: This monitor shows the total count of continuity counter (CC) error.

PCR Locked: This monitor shows if the input is locked on the program clock reference (PCR).

# 7880IPG8-10GE2 Hybrid Baseband/Ethernet Infrastructure – Media Gateway

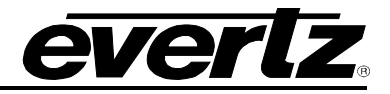

| Input IP Packet Monitor |                                           |                                           |
|-------------------------|-------------------------------------------|-------------------------------------------|
| Decoder                 |                                           |                                           |
| 1 2 3 4 5 6             |                                           |                                           |
|                         | IP Packet Drop Count<br>(0 to 2147483647) | IP Packet Bit Rate<br>(0 to 10000000)Kbps |
| SFP 1 G-10 G Main       |                                           |                                           |
| STP 1 G-10 G Backup     |                                           |                                           |
| Hitless Switch          |                                           |                                           |

Figure 7-10: Web Easy Decoder Input Monitor continued

## **Input IP Packet Monitor**

These controls are configurable for Decoder 1 to 6.

SFP 1 G-10 G Main: This monitor reflects the packets dropped from the main data port.

SFP 1 G-10 G Backup: This monitor reflects the packets dropped from the backup data port

**Hitless Switch:** monitor reflects the packets dropped on the hitless core to maintain MPPM Multi Path Packet Merge.

| ecoder<br>1 2 3 4 5 6 |          |
|-----------------------|----------|
| 1 2 3 4 5 6           |          |
|                       |          |
| Input State           | Inactive |
| Num Programs          |          |
| Transport Stream ID   |          |
| Network ID            |          |
| Network Name          |          |
| PSD Service Type      |          |
| PSD Provider Name     |          |
| PSD Program Name      |          |
| PSD Network ID        |          |

Figure 7-11: Web Easy Decoder Input Monitor

#### **Decoder Input Monitor:**

These controls are configurable for Decoder 1 to 6.

Input State: This monitor returns whether the card is receiving anything on the input or not

Num Programs: This monitor returns the number of programs detected in the input stream

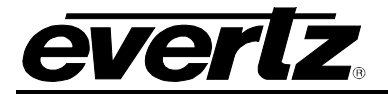

**Transport Stream ID:** This monitor returns the transport stream ID that is being read from the PAT Table

Network ID: This monitor returns the value of network ID read from the transport stream.

Network Name: This monitor returns the network name read from the transport stream.

**PSD Service Type:** This monitor returns the service type read from the Evertz private service descriptor (79) from the PMT. It provides an enumerated string as follows:

- **1** Digital Tv
- 2 Digital Radio
- **3** Teletext
- 4 NOVD Reference
- **5** NVOD Timeshifted
- 6 Mosaic
- 7 PAL Signal
- 8 SECAM Signal
- 9 DMAC
- **10 -** FM Radio
- **11 -** NTSC Signal
- 12 Data Broadcast –

N/A - meaning that a valid service type was not found, or there is no private descriptor.

**PSD Provider Name:** This monitor returns the provider name read from the Evertz private service descriptor (79) from the PMT.

**PSD Program Name:** This monitor returns the program name read from the Evertz private service descriptor (79) from the PMT.

**PSD Network ID:** This monitor returns the network id read from the Evertz private service descriptor (79) from the PMT.

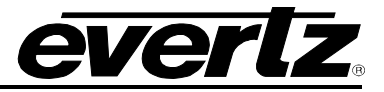

# 7.1.6. Decoder Program Monitor

| System                  | Decoder Program Monitor |
|-------------------------|-------------------------|
| Product Features        |                         |
| Input Control           | Decoder Program Monitor |
| Output Control          | Decoder                 |
| Decoder Input Monitor   | 1 2 3 4 5 6             |
| Decoder Program Monitor | Program Num In TS       |
| Decoder Notify          | РМТРІО                  |
| Video Notify            | PCR PID                 |
| Audio Notify            | Num Video Streams       |
| System Notify           | Num Audio Streams       |
|                         | Program Video Monitor   |
|                         | Decoder                 |
|                         | 1 2 3 4 5 6             |
|                         | Video PID Num           |
|                         | Video Frame Rate        |
|                         | Video Resolution        |
|                         | Video Profile And Level |

Figure 7-12: Web Easy Decoder Program Monitor

#### **Decoder Program Monitor**

These controls are configurable for Decoder 1 to 6.

Program Num In TS: This monitor returns the actual program number that is being read from the stream.

**PMT PID:** This monitors the PID for the PMT, which has information for this program.

**PCR PID:** This monitor returns the PID which has the PCR information in it for this program.

Num Video Streams: This monitor returns number of video streams in this program.

Num Audio Streams: This monitor returns the number of audio streams in this program.

#### Program Video Monitor

These controls are configurable for Decoder 1 to 6.

Video PID Num: This monitor returns the PID which carries the PES for Video.

Video Frame Rate: This monitor returns the incoming video frame rate

Video Resolution: This control returns the Resolution of the video

Video Profile And Level: This monitor returns the profile and level of the video read from video PES.
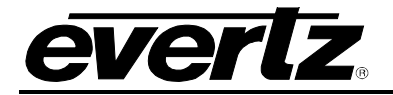

| P    | rogr | am / | ludi | o Ma | onito | or              |   |  |  |
|------|------|------|------|------|-------|-----------------|---|--|--|
| Deco | der  |      |      |      |       |                 |   |  |  |
| 1    | 2    | 3    | 4    | 5    | 6     |                 |   |  |  |
|      |      |      |      |      |       | Audio Channel 1 |   |  |  |
|      |      |      |      |      | 1     | Audio Channel 2 |   |  |  |
|      |      |      |      |      |       | Audio Channel 3 |   |  |  |
|      |      |      |      |      |       | Audio Channel 4 |   |  |  |
|      |      |      |      |      |       | Audio Channel 5 |   |  |  |
|      |      |      |      |      | 1     | Audio Channel 6 |   |  |  |
|      |      |      |      |      | ,     | Audio Channel 7 |   |  |  |
|      |      |      |      |      |       | Audio Channel 8 |   |  |  |
|      |      |      |      |      | 1     | Audio Channel 9 |   |  |  |
|      |      |      |      |      | 4     | Audio Channel 1 |   |  |  |
|      |      |      |      |      | 4     | Audio Channel 1 |   |  |  |
|      |      |      |      |      | ŀ     | Audio Channel 1 | 1 |  |  |

Figure 7-13: Web Easy Decoder Input Monitor continued

**Program Audio Monitor (***reserved for future use***)** This panel is designed for futre development and has not yet been implemented.

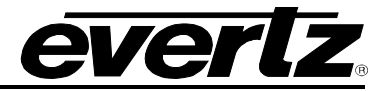

#### 7.1.7. Decoder Notify

| System                  | Decoder Notify       |                     |                      |
|-------------------------|----------------------|---------------------|----------------------|
| Product Features        | Decoder Notify       |                     |                      |
| Input Control           | Becoder notify       |                     |                      |
| Output Control          | Decoder              |                     |                      |
| Decoder Input Monitor   | 1 2 3 4 5 6          |                     |                      |
| Decoder Program Monitor |                      | Decoder Input Traps | Decoder Input Faults |
| Decoder Notify          | TS Input Missing     | False               |                      |
| Video Notify            | TS Sync Byte Missing | False               |                      |
| Audio Notify            | Video PID Missing    | False               |                      |
| System Notify           | Audio 1 PID Missing  | False               |                      |
|                         | Audio 2 PID Missing  | False               |                      |
|                         | Audio 3 PID Missing  | False               |                      |
|                         | Audio 4 PID Missing  | False               |                      |
|                         | MTP Main 1 G-10 G    | False               |                      |
|                         | MTP Backup 1 G-10 G  | False               |                      |

Figure 7-14: Web Easy Decoder Notify

#### **Decoder notify**

These controls are configurable for Decoder 1 to 6.

**TS Input Missing:** This will enable an alarm if transport stream is not detected on incoming multicast.

**TS Sync Byte Missing:** This will enable a fault on the transport stream on a missing sync byte.

Video PID Missing: This will enable a fault on the transport stream on a missing video PID.

Audio (1-4) PID Missing: This will enable a fault on missing audio (1-4) PID.

**MTP Main 1 G-10 G:** This will enable fault that highlights the Link status of the Main port. Will be inactive when present and will be active when the port is down.

**MTP Backup 1 G-10 G:** This will enable fault that highlights the Link status of the Backup port. Will be inactive when present and will be active when the port is down.

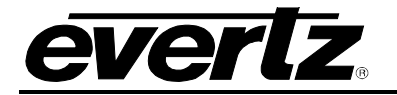

#### 7.1.8. Video Notify

|    | Midae Menitoring On |             |              |
|----|---------------------|-------------|--------------|
|    | video monitoring Co | nirol       |              |
|    | Black Duration      | 500         | (1 to 2499)  |
|    | Picture Noise Level | 1           | (1 to 10)    |
| or | Freeze Duration     | 500         | (1 to 2499)  |
|    |                     |             |              |
|    | Video Notify        |             |              |
|    |                     |             |              |
|    | SDI Output          |             |              |
|    | 1 2 3 4 5           | 5 7 8       |              |
|    |                     | Video Traps | Video Faults |
|    | Video Present       | False       |              |
|    | Picture Black       | False       |              |
|    |                     |             |              |

Figure 7-15: Web Easy Video Notify

#### Video Monitoring Control

**Black Duration:** This control allows the user to set the duration, in frames of active picture content below 7 IRE that is considered a fault i.e. that is considered black video.

**Picture Noise Level:** This control allows the user to set approximate level of noise expected in video signal feed. It is used by the freeze detect feature to distinguish motion from background noise on top of a video feed.

**Freeze Duration:** This control allows the user to set the duration, in frames of video activity under the Picture Noise Level that is considered a fault.

#### Video Notify

These controls are configurable for Output 1 to 8.

**Video Present:** This control allows the user to enable or disable faults on video present. When enabled, a fault will be generated on the right for no video signal on the output.

**Picture Black:** This control allows the user to enable or disable fault on picture black. When enabled, a fault will be generated on the right for exceeding the allowable picture black duration set by the user.

**Picture Freeze:** This control allows the user to enable or disable fault on picture freeze. When enabled, a fault will be generated on the right for exceeding the allowable picture freeze duration set by the user.

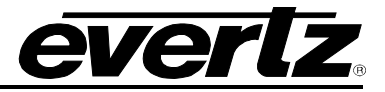

#### 7.1.9. Audio Notify

| System                  | Audio Notify           |      |                   |                   |                    |
|-------------------------|------------------------|------|-------------------|-------------------|--------------------|
| Product Features        | Audio Monitoring Cont  | trol |                   |                   |                    |
| Input Control           | Audio Monitoring Con   |      |                   |                   |                    |
| Output Control          | Audio Over Level       | -6   |                   | (-45 to 0)dB      |                    |
| Decoder Input Monitor   | Audio Over Duration    | 5    |                   | (1 to 255)samples |                    |
| Decoder Program Monitor | Audio Silence Level    | -60  |                   | (-80 to -40)dB    |                    |
| Decoder Notify          | Audio Silence Duration | 10   |                   | (1 to 128)seconds |                    |
| Video Notify            |                        |      |                   |                   |                    |
| Audio Notify            | Audio Notify           |      |                   |                   |                    |
| System Notify           |                        |      |                   |                   |                    |
|                         |                        | 7 8  |                   |                   |                    |
|                         |                        |      | Input Audio Traps |                   | Input Audio Faults |
|                         | Audio Pair 1           |      | False             |                   |                    |
|                         | Audio Pair 2           |      | False             |                   |                    |
|                         | Audia Daia 2           |      | Falsa             |                   |                    |
|                         |                        |      | False             |                   |                    |
|                         | Audio Pair 4           |      | False             |                   |                    |
|                         | Audio Pair 5           |      | False             |                   |                    |
|                         | Audio Pair 6           |      | False             |                   |                    |
|                         | Audio Pair 7           |      | False             |                   |                    |
|                         | Audio Pair 8           |      | False             |                   |                    |
|                         | Audio Ch 1 Over        |      | False             |                   |                    |
|                         | Audio Ch 2 Over        |      | False             |                   |                    |
|                         | Audio Ch 3 Over        |      | False             |                   |                    |

Figure 7-16: Web Easy Audio Notify

#### **Audio Monitoring Control**

**Audio Over Level:** This control sets the audio level over which there is considered to be over level. NOTE: This control is in 0.25dbFS increments, so actual range is -30dbFS to 0dbFS.

Audio Over Duration: This control sets the duration, in number of consecutive samples that are at or above the Over level before a fault condition exists.

Audio Silence Level: This control sets the audio level under which it is considered to be silent. This value is expressed in dB full scale (FS)

NOTE: This control is in 0.25db increments, so actual range is -96db to -20db.

**Audio Silence duration:** This control sets the amount of time the audio is silent in seconds before a fault occurs. NOTE: This control is in 0.5 sec increments, so actual range is 0.5 to 127 secs.

#### **Audio Notify**

These controls are configurable for Output 1 to 8.

#### Audio Pair (1-8):

Name: This lists all the audio pairs on all the SDI outputs for controlling.

**Input Audio Traps:** This control allows the user to enable or disable faults on the audio pairs for the SDI outputs.

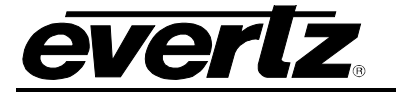

**Input Audio Faults:** This monitor will display faults on the selected audio groups on the SDI output for the conditions that are set under *Audio Monitoring Control*.

#### Audio Ch. Over (1-16):

Name: This lists all the audio channels on all the SDI outputs for controlling.

**Input Audio Traps:** This control allows the user to enable or disable faults on the audio channel over for the SDI outputs.

**Input Audio Faults:** This monitor will display faults on the selected audio groups on the SDI output for the conditions that are set under *Audio Monitoring Control*.

#### Audio Ch Silence (1-16):

Name: This lists all the audio channel silences on all the SDI outputs for controlling.

**Input Audio Traps:** This control allows the user to enable or disable faults on the audio channel silence for the SDI outputs.

**Input Audio Faults:** This monitor will display faults on the selected audio groups on the SDI output for the conditions that are set under *Audio Monitoring Control*.

#### Sel Grp (1-4) Phase Reversal (12,34):

Name: This lists all the audio groups phase reversal on all the SDI outputs for controlling.

**Input Audio Traps:** This control allows the user to enable or disable faults on the audio groups phase reversal for the SDI outputs.

**Input Audio Faults:** This monitor will display faults on the selected audio groups on the SDI output for the conditions that are set under *Audio Monitoring Control*.

#### Sel Grp (1-4) Audio Mono (12,34):

Name: This lists all the audio on all the SDI outputs for controlling.

**Input Audio Traps:** This control allows the user to enable or disable faults on the group's mono for the SDI outputs.

**Input Audio Faults:** This monitor will display faults on the selected audio groups on the SDI output for the conditions that are set under *Audio Monitoring Control*.

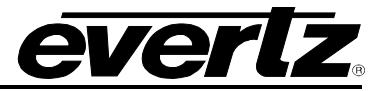

## 7.1.10. System Notify

| System                  | System Notify                 |                        |                         |
|-------------------------|-------------------------------|------------------------|-------------------------|
| Product Features        | Sustam Natify                 |                        |                         |
| Input Control           | System Notity                 |                        |                         |
| Output Control          |                               | Over Temperature Traps | Over Temperature Faults |
| Decoder Input Monitor   | Temperature Overheat          | False                  |                         |
| Decoder Program Monitor |                               |                        |                         |
| Decoder Notify          | System Notify                 |                        |                         |
| Video Notify            |                               |                        |                         |
| Audio Notify            | Temperature Warning Threshold | 75                     | (0 to 100)degrees       |
| System Notify           |                               |                        |                         |
|                         |                               |                        |                         |

Figure 7-17: Web Easy System Notify

#### **System Notify**

**Overheat Temperature:** This control allows the user to enable or disable faults on an overheat condition.

#### **Over Temperature Faults**

**Temperature Overheat:** This monitor will display a fault when the temperature has exceeded the *Temperature Warning Threshold*.

#### System Notify

**Temperature Warning Threshold:** This control allows the user to set the temperature warning threshold.

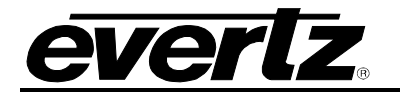

# 8. UPGRADING THE FIRMWARE 7880IPG8-10GE2

#### 8.1. CHECKING FIRMWARE VERSION ON THE 7880IPG8-10GE2

#### 8.1.1. 7880IPG8-10GE2 Connected to the Frame Controller

The 7800FC Frame Controller facilitates communication between the SNMP-enabled (VistaLINK<sub>®</sub>) cards, residing in a frame and the SNMP Manager (VistaLINK<sub>®</sub> PRO). From time to time, the 7880IPG8-10GE2 will need to be upgraded with the latest information ("firmware") to maintain the most up-to-date monitoring and control capabilities.

# Ensure that the 7880IPG8-10GE2 is running the latest firmware, to check this simply right click on the cards address in VLPro Client and select *Version Information*.

| Details                                  |           |                      |          |                 |               |                 |                     |                  |                   |               |              |            |
|------------------------------------------|-----------|----------------------|----------|-----------------|---------------|-----------------|---------------------|------------------|-------------------|---------------|--------------|------------|
| Select hardware from the tree to display | inventory | and version informat | ion. You | may also drag I | hardware from | the main naviga | ation tree into the | view to selectiv | ely upgrade hardw | are.          |              |            |
| Filter 💿 Supported 🔵 Active              | Product   | t 7880IPC            | G8J2K100 | GE2FC           |               |                 |                     | VLPro Ja         | r Name ProProd    | FC7880DECJ2K1 | 0GE2 Version | 33         |
| 🗉 🚟 Hardware                             | Up        | Host IP              | Slot     | Sw Major        | Sw Minor      | Pnt Num         | Sw Build            | Bd Build         | Bd SerNum         | Bd Name       | Bd Revision  | Fm Creatio |
| i⊡ 🗃 7700FC                              |           | 192.168.77.30        |          |                 | 00            |                 | 0212                |                  | 7250130004        | 7880IPG8-1    |              | 20141128   |
|                                          |           |                      |          |                 |               |                 |                     |                  |                   |               |              |            |

Figure 8-1: Version Information

#### 8.1.2. 7880IPG8-10GE2 Connected to the Control Port

The 7880IPG8-10GE2 facilitates communication with the SNMP Manager (VistaLINK $_{\odot}$  PRO) through the control port. From time to time, the 7880IPG8-10GE2 will need to be upgraded with the latest information ("firmware") to maintain the most up-to-date monitoring and control capabilities.

Ensure that the 7880IPG8-10GE2 is running the latest firmware, to check this simply right click on the cards address in VLPro Client and select *Version Information (similar to previous section)*.

#### 8.1.3. Downloading the 7880IPG8-10GE2 Image

1. To retrieve the firmware contact your Evertz sales representative and save the files to the hard drive.

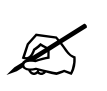

Note: There is different firmware for the Encoder and Decoder on the 7880IPG8-10GE2.

Please contact Evertz for image file if it not available on Evertz web site.

2. Store the .ciu file in a selected sub-directory. Record the location of the stored file.

The 7880IPG8-10GE2 image can be upgraded by a couple different procedures, which are outlined in sections 8.2 and 8.3. Preferred method would be using VistaLINK<sub>®</sub>

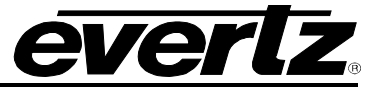

#### 8.2. REMOTE UPGRADE PROCEDURE USING VistaLINK®

#### 8.2.1. Upgrading 7880IPG8-10GE2 through Frame Controller or Control Port

To perform the remote upgrade for the 7880IPG8-10GE2 you will need the following setup:

A working install of a VistaLINK<sub>®</sub> Pro client or VLPRO-C that's version 11.2.0B3365 patch 120 or greater.

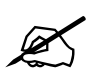

The DHCP mode should be disabled before proceeding with the 7800FC Frame Controller or 7880IPG8-10GE2 control port to upgrade.

- Use the right-click mouse button on the '7880IPG8-10GE2' in the tree and select *Version Information* ...' option.
- Open hardware tree and select card to be upgraded (multiple cards can be selected).
- Check mark card or cards to be upgraded.

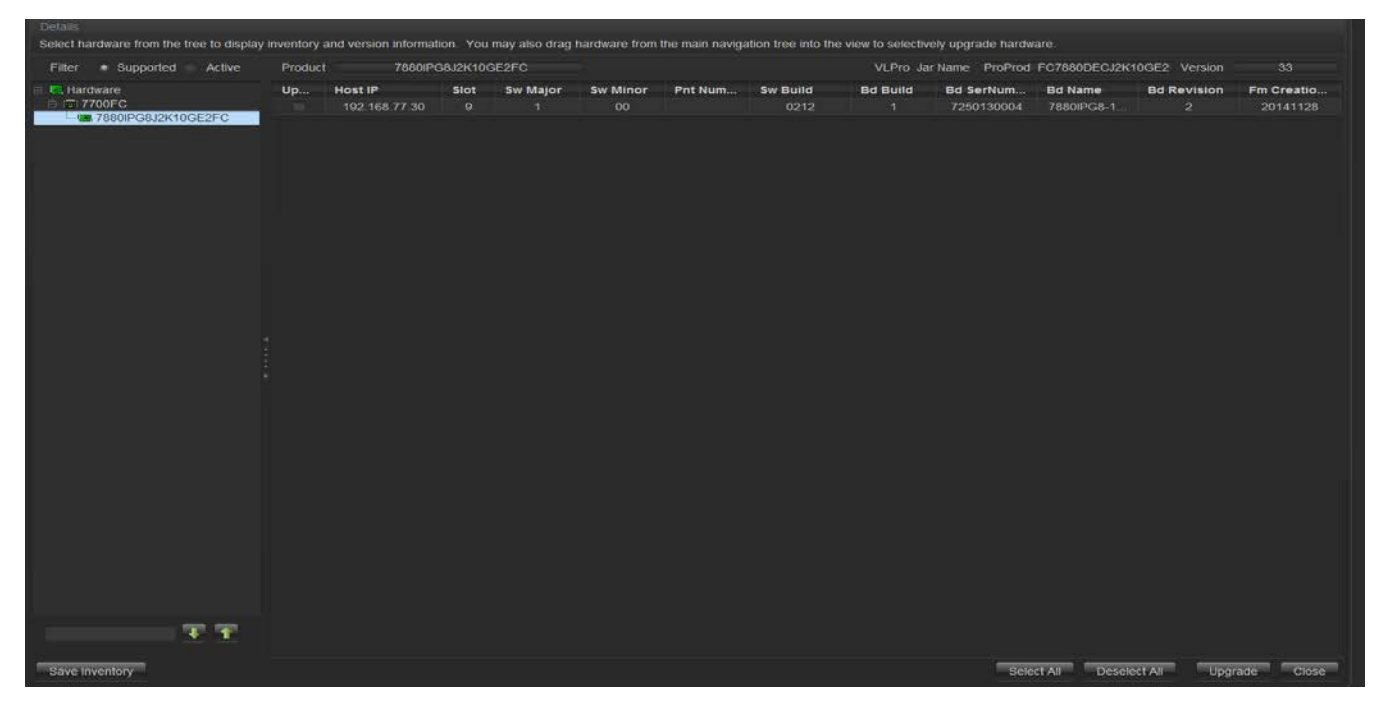

Figure 8-2: Selected Cards for Upgrade

- Click the 'Upgrade' button on bottom right corner
- Click the 'Browse' button to select the 7880IPG8-10GE2 .ciu file, which was downloaded in section 8.1.3.
- Click the 'Upgrade' button and wait for the upload to complete. This will take approximately 5 to 10 minutes depending on network traffic. The progress bar to the right will provide feedback on the status of the upgrade.

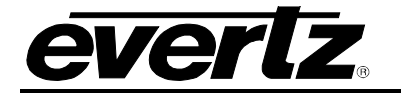

| 📟 Upgrade Firmware      |            |        |            | ×      |
|-------------------------|------------|--------|------------|--------|
| DEC78                   | 80J2K10GFC |        |            |        |
| ſ                       |            |        |            | Browse |
| Host IP                 | Slot       | Status | Progress   |        |
| 192.168.77.30           | 9          |        |            |        |
|                         |            |        |            |        |
| Terminate Active Upgrad | es         |        | Start Stop | Close  |

Figure 8-3: Selecting File for Firmware Upgrade

• Upon completion, the 7880IPG8-10GE2 module will reboot automatically and return online in normal "run" mode.

### 8.2.2. Upgrading 7880IPG8 using the Control Port

The 7880IPG8-10GE2 web interface provides a simple way to upgrade the firmware on the 7880IPG8-10GE2. Clicking on the *Upgrade* button at the top of the home screen as shown in Figure 8-7 will bring the user to the Firmware Upgrade page as shown in Figure 8-8.

# 7880IPG8-10GE2

Hybrid Baseband/Ethernet Infrastructure – Media Gateway

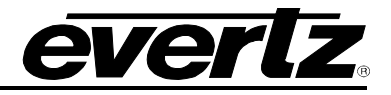

| <b>EVERIZ</b> 7880IPG8-10GE2 | 🕻 Refresh 👲 A                   | pply 👲 Dynamic Apply 🎇 Upgrade  |
|------------------------------|---------------------------------|---------------------------------|
| System                       | System                          |                                 |
| Product Features             |                                 |                                 |
| Input Control                | System                          |                                 |
| Output Control               | Card Alias                      | 7880IPG                         |
| Decoder Input Monitor        |                                 |                                 |
| Decoder Program Monitor      | Control Port                    | Configuration                   |
| Decoder Notify               |                                 |                                 |
| Video Notify                 | IP Address                      | 192.168.77.13                   |
| Audio Notify                 | Netmask                         | 255.255.255.0                   |
| System Notify                | Gateway                         | 192.168.77.1                    |
|                              | Data Port Con<br>SFP1G-10G Main | hfiguration<br>SFP1G-10G Backup |
|                              | IP Address                      | 10.11.77.13                     |
|                              | Netmask                         | 255.255.255.0                   |
|                              | Gateway                         | 10.11.77.1                      |
|                              | Mac Address                     | 00:02:C5:18:3B:DA               |
|                              | Data Port Spe                   | bed                             |
|                              | Speed Status                    | 1 G<br>Speed Switch             |

Figure 8-4: Firmware Upgrade Tab

• Browse and select the .ciu File in section 8.1.3. Once selected, click on the Upgrade button. Upon completion, the 7880IPG8-10GE2 module will reboot automatically and return online in normal "run" mode.

|                   |                  | Firmware Upgrade         |         |  |  |  |  |
|-------------------|------------------|--------------------------|---------|--|--|--|--|
| atures            | Upgrade          |                          |         |  |  |  |  |
| ol                |                  |                          |         |  |  |  |  |
| itrol             |                  |                          |         |  |  |  |  |
| put Monitor       | Firmware Opgrade |                          |         |  |  |  |  |
| ogram Monitor     | Name             | Current Version Progress |         |  |  |  |  |
| otify             | 7880IPG8-10GE2   | V1.0B20141128-0212       |         |  |  |  |  |
|                   |                  |                          |         |  |  |  |  |
| y                 | Firmware         | Browse No file selected. |         |  |  |  |  |
| ify               |                  |                          | Upgrade |  |  |  |  |
|                   |                  |                          |         |  |  |  |  |
|                   |                  |                          |         |  |  |  |  |
| tify<br>y<br>sify | Firmware         | Browse No file selected. | Ur      |  |  |  |  |

Figure 8-5: Firmware Upgrade Page for 7880IPG8-10GE2